AKB Wisdom Nano Chalkboard stikla tāfeles ar iebūvētu interaktīvo displeju lietošanas instrukcija

Ražotājs saglabā tiesības jebkurā brīdī atjaunināt un grozīt jebkuru šīs instrukcijas daļu bez iepriekšēja brīdinājuma!

# Saturs

| I Sistēmas apraksts                |   |
|------------------------------------|---|
| 1.1 Konferences sistēmas palaišana |   |
| 1.2 Sānu rīkiosla                  |   |
| 1.2.1 Pamatdarbības                |   |
| 1.3 Pazinojumu logs                |   |
| 1.3.1 Loga izsaukšana              |   |
| 1.3.2 Funkciju iespējas            | 8 |
| 1.4 Statusa josla.                 |   |
| 1.5 Sistēmas iestatījumi.          |   |
| 1.5.1 Personalizācija.             |   |
| 1.5.2 Tīkls                        |   |
| 1.5.3 Inteliģence.                 |   |
| 1.5.4 Sistēma                      |   |
| II Programmatūras apraksts         |   |
| 2.1 Whiteboard.                    |   |
| 2.1.1 Whiteboard palaišana         |   |
| 2.1.2 Papildiestatījumi            |   |
| 2.1.3 QR kods                      |   |
| 2.1.4 lespējas                     |   |
| 2.2 Dokumentu pārvalde             |   |
| 2.2.1 levads                       |   |
| 2.2.2 Failu klasifikācija          |   |
| 2.2.3 Papildiestatījumi            |   |
| 2.2.4 Ikonu izkārtojums/izskats    |   |
| 2.2.5 Rīkjosla                     |   |
| 2.3 VIP                            |   |
| 2.3.1 Apraksts.                    |   |
| 2.3.2 Funkcijas                    |   |
| 2.4 Papildus aplikācijas           |   |
| 2.4.1 APK aplikācijas.             |   |
| 2.4.2 "Peldošs" logs.              |   |

# I.Sistēmas apraksts

## 1.1 Konferences sistēmas palaišana

Pēc displeja ieslēgšanas, tiek atvērts konferences režīms. Bildē zemāk ir redzama galvenā darbvirsma jeb "sākuma logs".

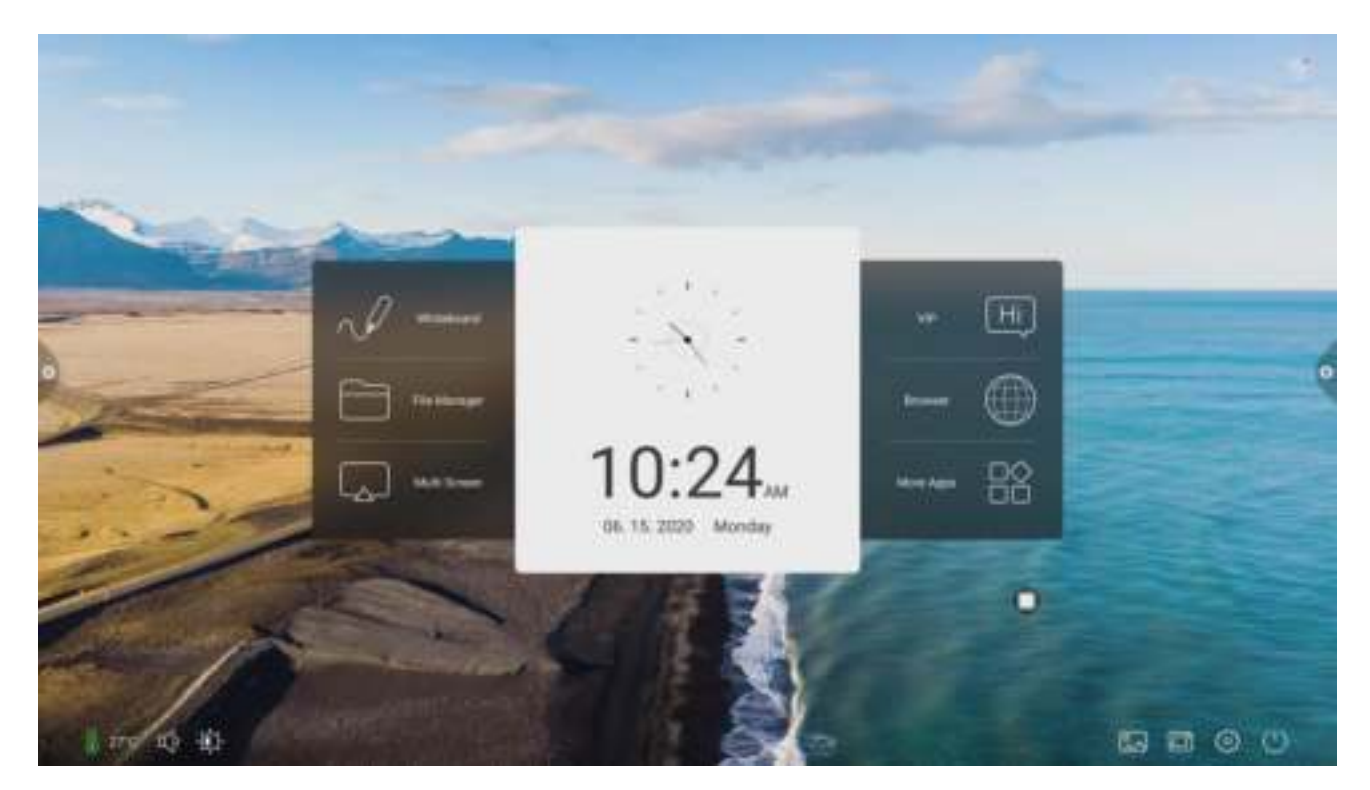

1.2 Sānu rīkjosla

## 1.2.1 Pamatdarbības

Sānu rīkjoslas ir izvietotas kreisajā un labajā sānā. Uzkliķškiniet uz funkcijas.

,lai apskatītu rīkjoslu

Sānu rīkjoslas iekļauj tādas funkcijas kā *return* (atgriezties), *home page* (galvenā darbvirsma), *task* (uzdevumi), *annotation* (anotācijas režīms), *signal source* (pieslēguma avoti) un *notification center* (paziņojumu centrs).

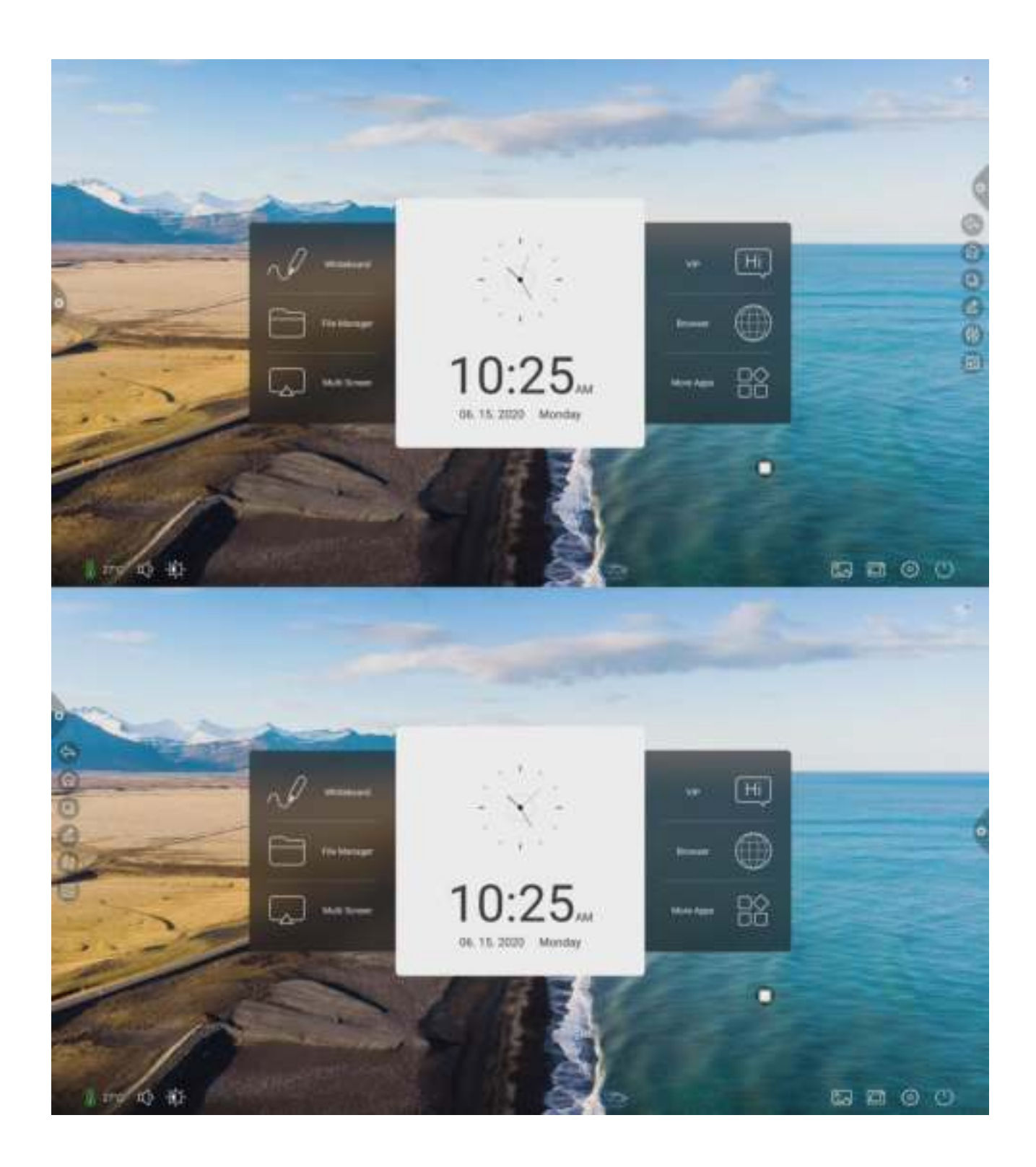

## 1. Return (Atgriezites)

Nospiediet (), lai atgriezties vai izietu no esošās aplikācijas.

## 2. Home (Galvenā darbvirsma)

Nospiediet ,lai atgriezties uz galveno darbvirsmu.

3.Task (Uzdevumi)

#### Nospiediet

,lai pārietu uz uzdevumu pārvaldni, kur varat atvērt vai aizvērt jau atvērtās aplikācijas.

(1)Pavelkot uz augšu uzdevumu sarakstā var redzēt visas palaistās aplikācijas.

(2) Piespiežot un pavelkot uz sāniem var izdzēst konkrētu aplikāciju vai nospiežot uz "CLEAR ALL" izdzēstu visus uzdevumus.

(3) Nospiediet uz konkrētu aplikāciju, lai atgrieztos pie tās.

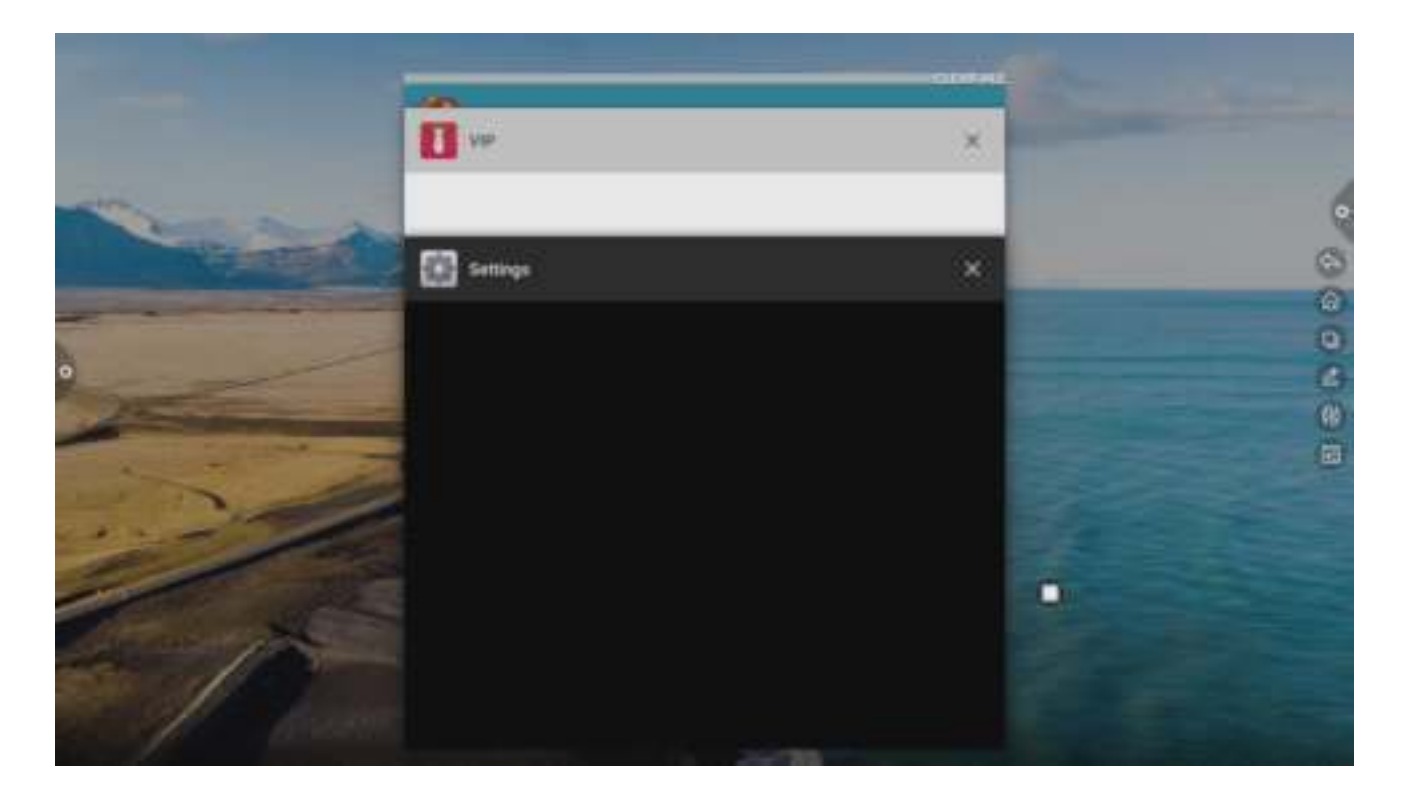

### 4. Annotation (Anotācija)

Nospiediet

,lai atvērtu anotācijas režīmu.

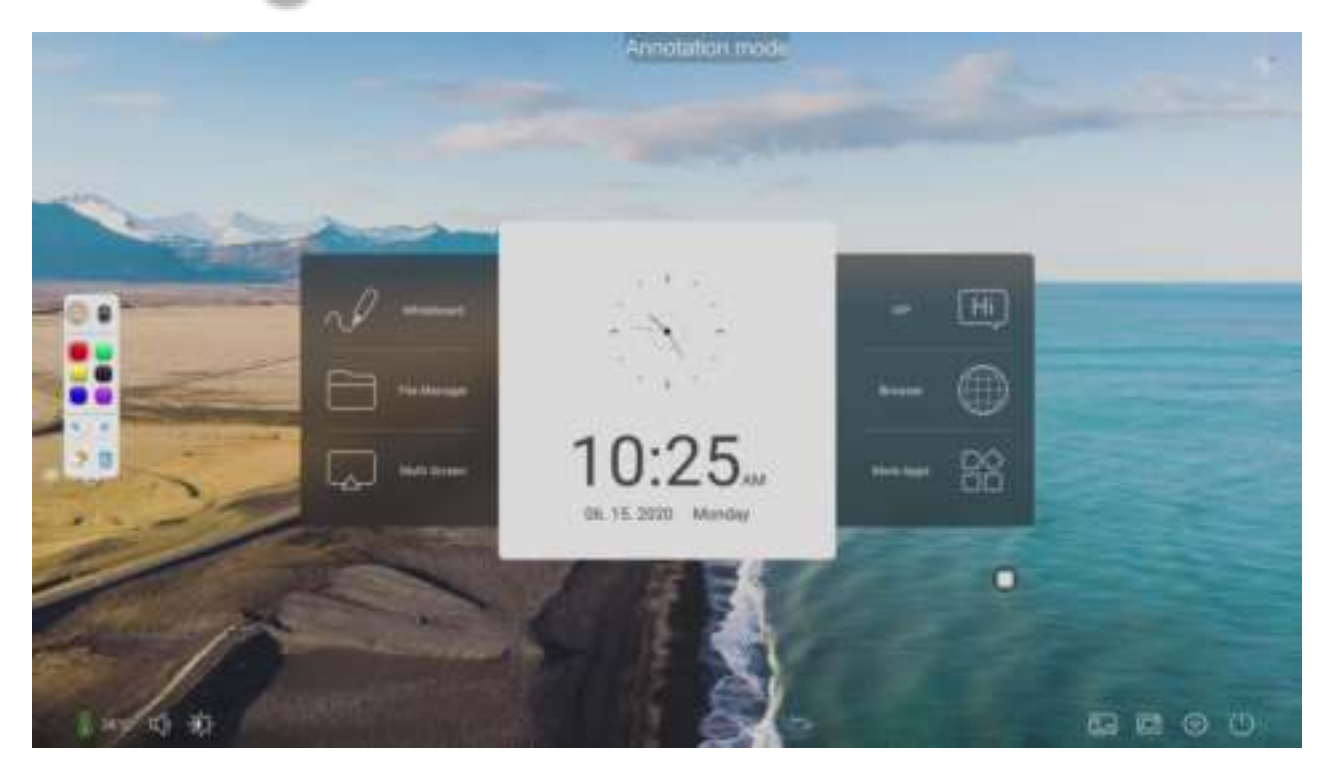

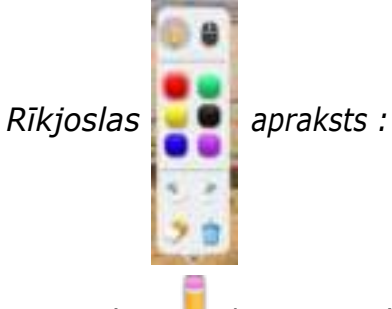

Nospiediet 💛 ,lai atvērtu "rakstīšanas režīmu". Piespiežot zīmuli, var izsaukt papildus izvēlni 💽 🚛 ,kur var izvēlēties zīmuļa krāsu un biezumu.

Nospiediet

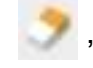

,lai uzsāktu dzēšanu.

Nospiediet **a** ,lai uz brīdi pārslēgtos no anotācijas režīma neizejot no tā pavisam. Nospiediet **v** ,lai atvērtu anotācijas papildopcijas.

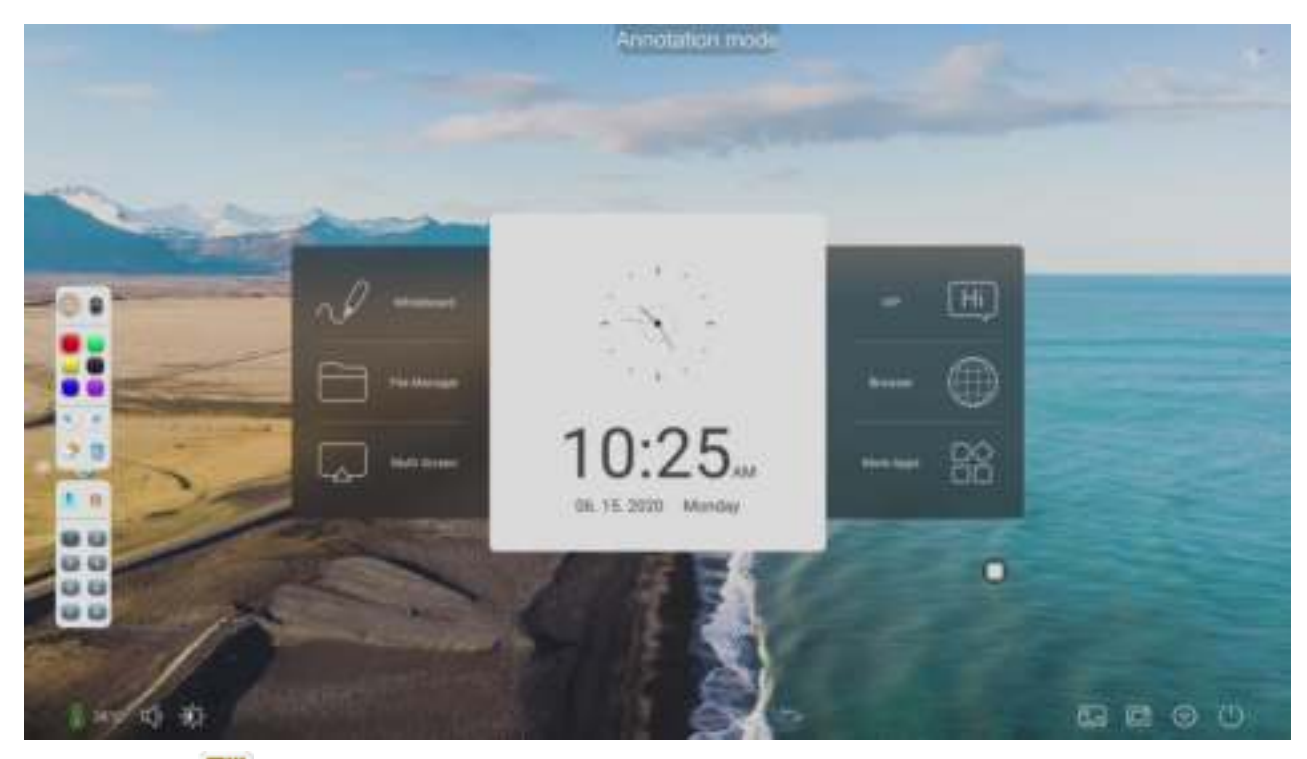

Nospiediet 🔢 , lai skenētu QR kodu, ar kuru var dalīties un sinhronizēt datus ar mobilo ierīci. Nospiediet 💶 , lai atvērtu aplikāciju Whiteboard. Nospiediet 🔕 , lai aizvērtu anotācijas režīmu.

### 5. Signal source(Pieslēgšanas avoti)

Nospiediet , lai apskatītu pieslēguma avotus, kur ir iespēja izvēlēties konkrēto avotu.

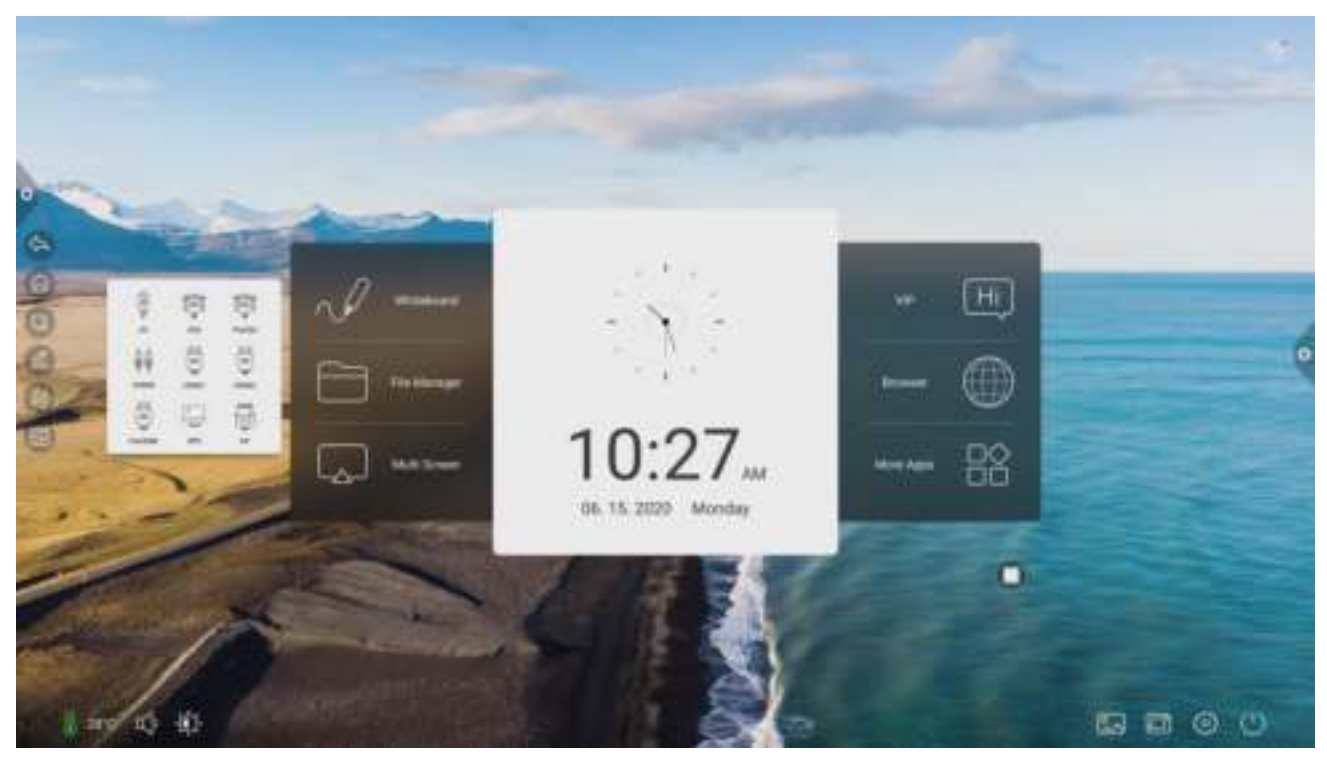

### 6. Notification panel (Paziņojumu logs)

Nospiediet , lai parādītos paziņojuma logs,kas redzams attēlā zemāk. Paziņojumu centra logā iekļauts Calendar (Kalendārs), Screen Lock(Ekrāna nobloķēšana), Energy Saving(Enerģijas patēriņa ekonomēšana), Screen Capture (Uztaisīt ekrāna bildi), Screen Recording(Ekrāna ierakstīšana), Camera (Kamera), Timer(Taimeris).

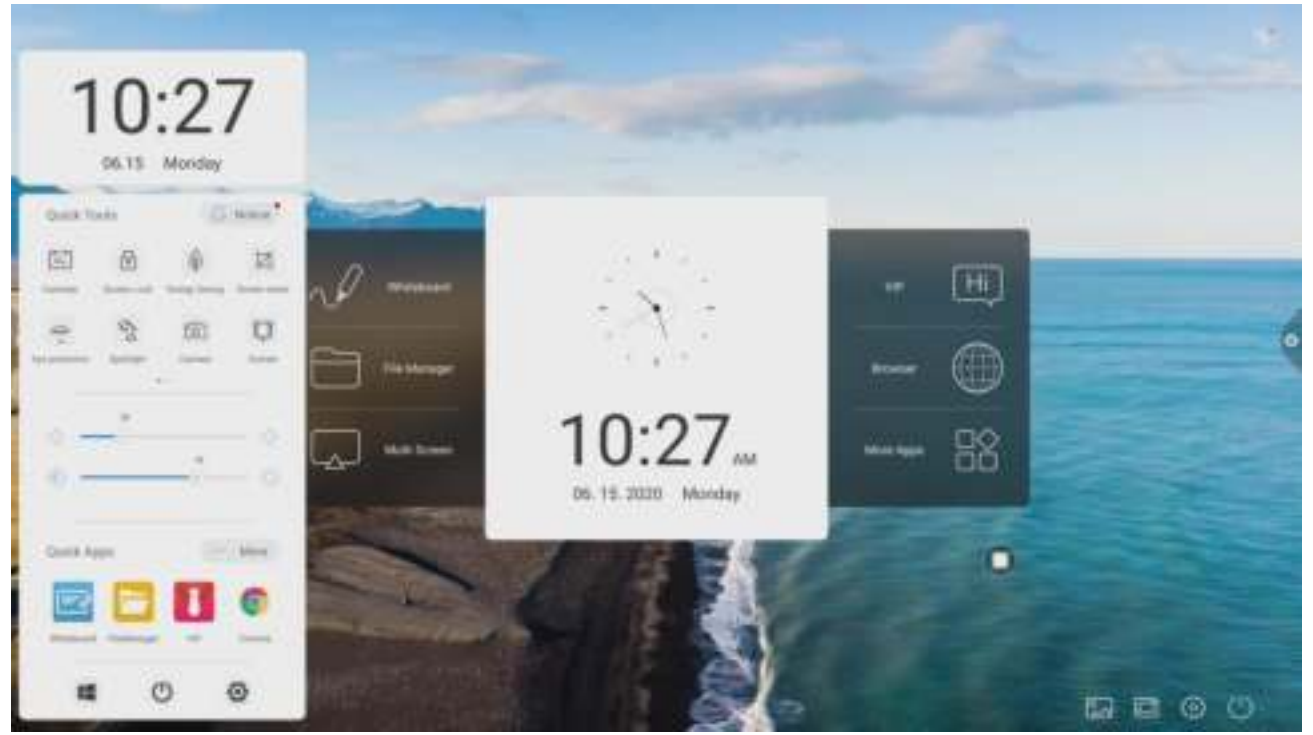

## 1.3 Paziņojumu logs

## 1.3.1 Loga izsaukšana

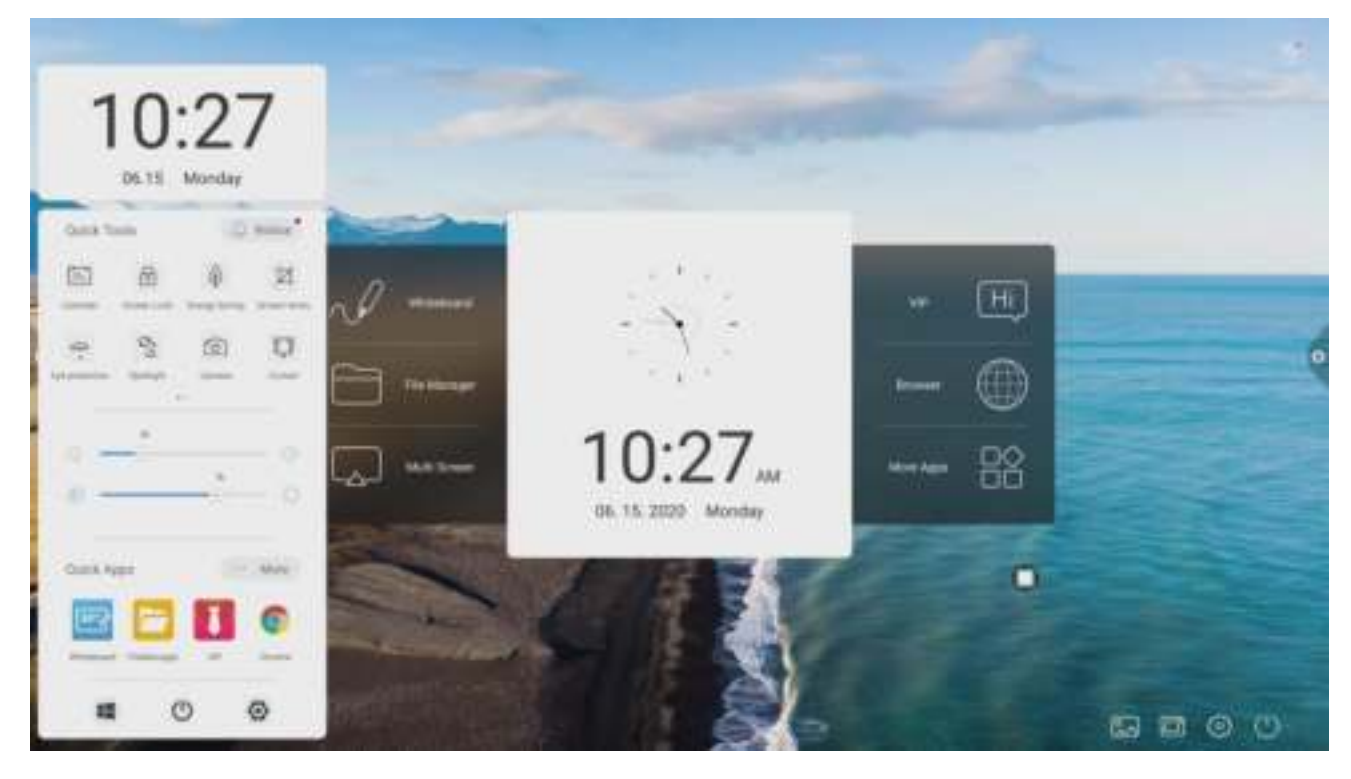

Nospiediet, lai izsauktu paziņojumu logu.

## 1.3.2 Funkciju iespējas

1. Calendar (Kalendārs)

Nospiediet 🗐, lai atvērtu kalendāru. Kalendārā var arī veikt piezīmes.

### 2. Screen lock(Ekrāna bloķēšana)

Nospiediet 🔄 ,lai nobloķētu displeja skārienjūtību, displeja pogas un tālvadības pulti. Iespējamas 3 metodes displeja atbloķēšanai:

(1) Paroles atbloķēšana: Nospiediet uz ekrāna, ievadiet skaitļus **2580**, nospiediet OK, lai atbloķētu. (Lietotājs var uzstādīt arī savu paroli)

(2) Atslēgšana ar tālvadības pulti: Nospiediet uz tālvadības pults pogu F9ekrāna atbloķēšanai.

(3) Pogu kombinācija izmantojot tālvadības pulti: Nospiediet divreiz signāla avotu pogu (Input), tad skaļuma palielināšanas pogu un atkal skaņas samazināšanu.

### 3. Energy saving (Enerģijas ekonomija)

Nospiediet 🖗 ,lai ieietu ekrāna enerģijas taupīšanas režīmā.

### 4. Screen capture (Ekrāna bilde)

Nospiediet 🔟 ,lai uztaisītu ekrāna bildi.

### 5.Eye protection (Acu aizsardzība)

Nospiediet 🧖 ,lai ieslēgtu/izslēgtu acu aizsardzības funkciju.

### 6. Spotlight (Lukturis)

Nospiediet 2, lai ieslēgtu lukturi. Lukturis var tikt izmantots noteikta materiāla izcelšanai.

### 7. Camera (Kamera)

Nospiediet 🙆, lai atvērtu kameras aplikāciju.

### 8. Curtain (Aizkari)

Nospiediet , lai atvērtu aizkaru funkciju. Izmantojot aizkarus, varpaslēpt konkrēto objektu un pēc vajadzības to atvērt vaļā.

### 9. Kustomizācija

Nospiediet 主 ,lai pievienotu konkrētu aplikāciju.

10. Spilgtuma un skaļuma regulēšana

**Spilgtuma regul**ēš**ana**: Pieskaroties spilgtuma joslai var palielināt vai samazināt ekrāna spilgtumu.

4 - 0- ------- 4

**Skaļuma regul**ēš**ana**: Pieskaroties skaļuma joslai var palielināt vai samazināt skaļruņu skaļumu.

### 11. Paziņojumu logs

Nospiediet 🔘 ,lai atvērtu un apskatītu sistēmas aplikācijas paziņojumu logu.

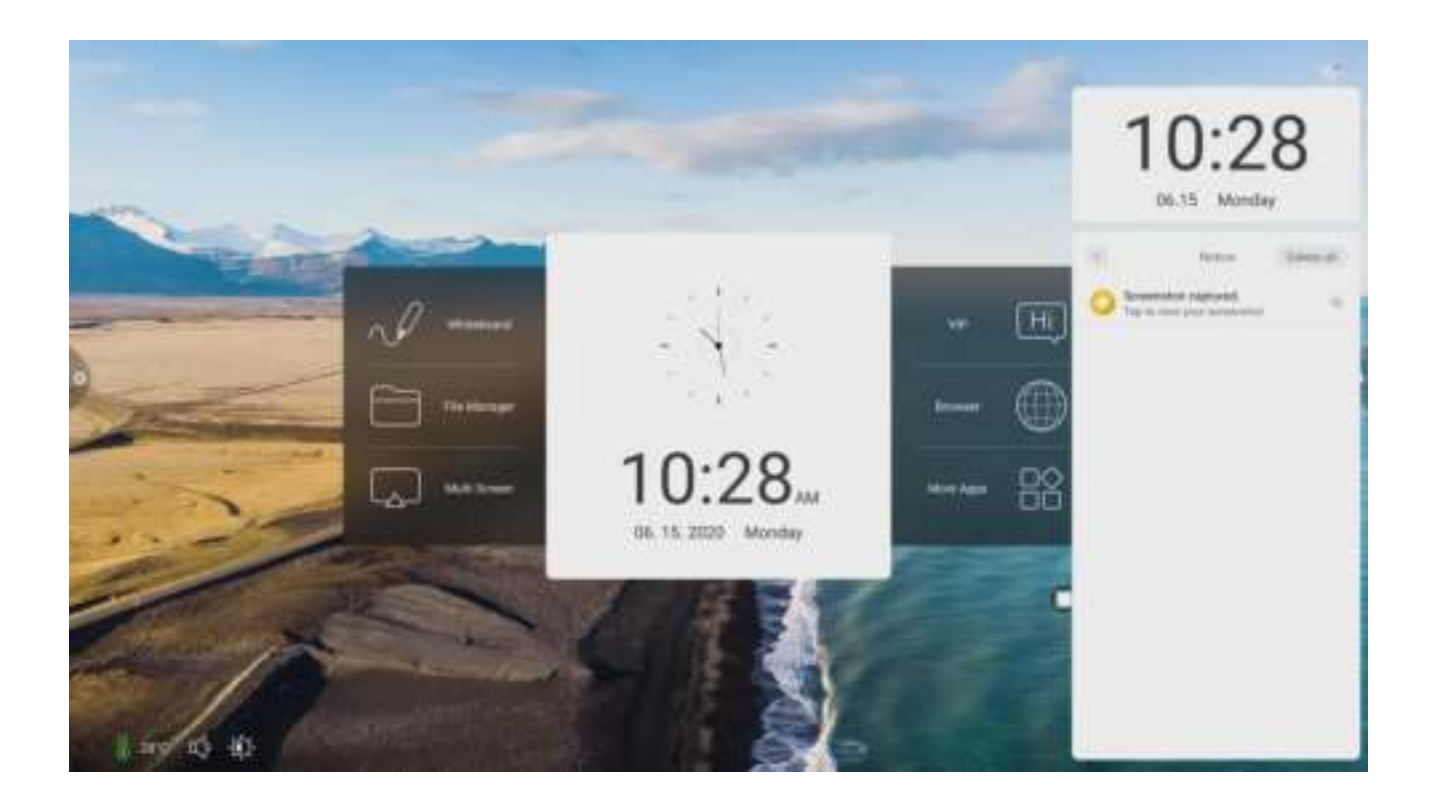

## 12. Ātrās piekļuves aplikācijas

(1) Nospiediet uz ikonu, lai atvērtu kādu no aplikācijām

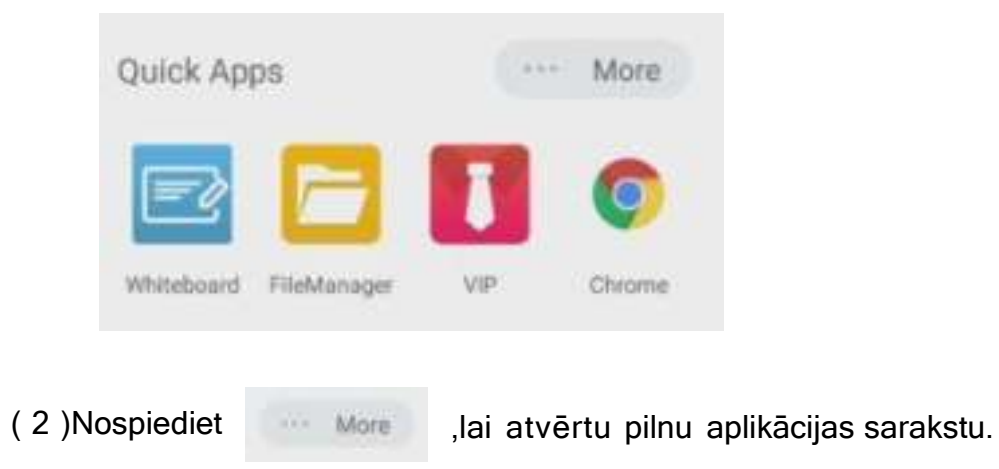

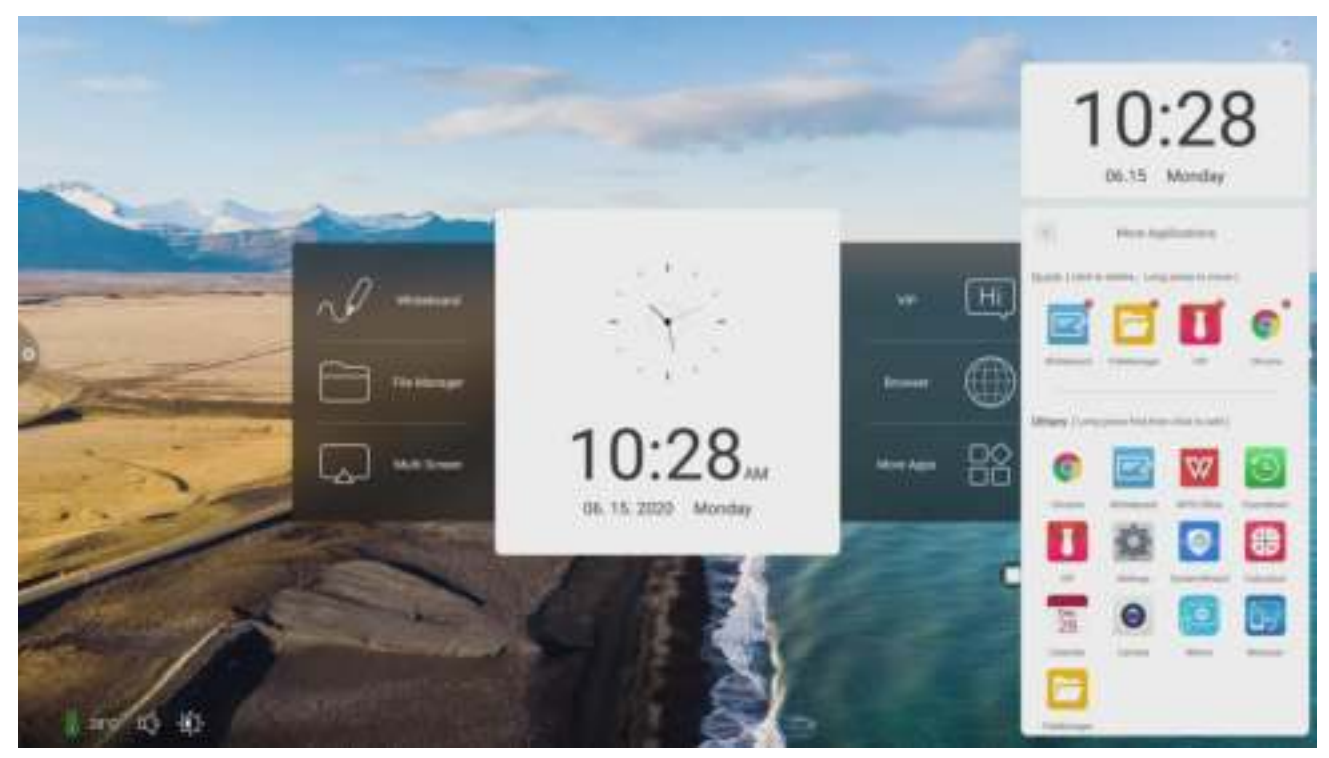

13. Apakšējā izvēlne

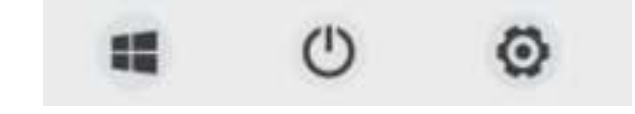

*OPS* : Nospiediet ,lai pārslēgtos uz iebūvēto (OPS) datoru. (Funkcija ir iespējama,ja papildus ir iegādāts iebūvēts dators)

Izslēgšana : Nospiediet 🕐 ,lai izslēgtu ierīci.

Iestatījumi : Nospiediet 👩 ,lai ieietu ierīces iestatījumos.

## 1.4 Statusa josla

Statusa joslā tiek atspuguļota ierīces procesora temperatūra, tīkla savienojuma statuss u.c..

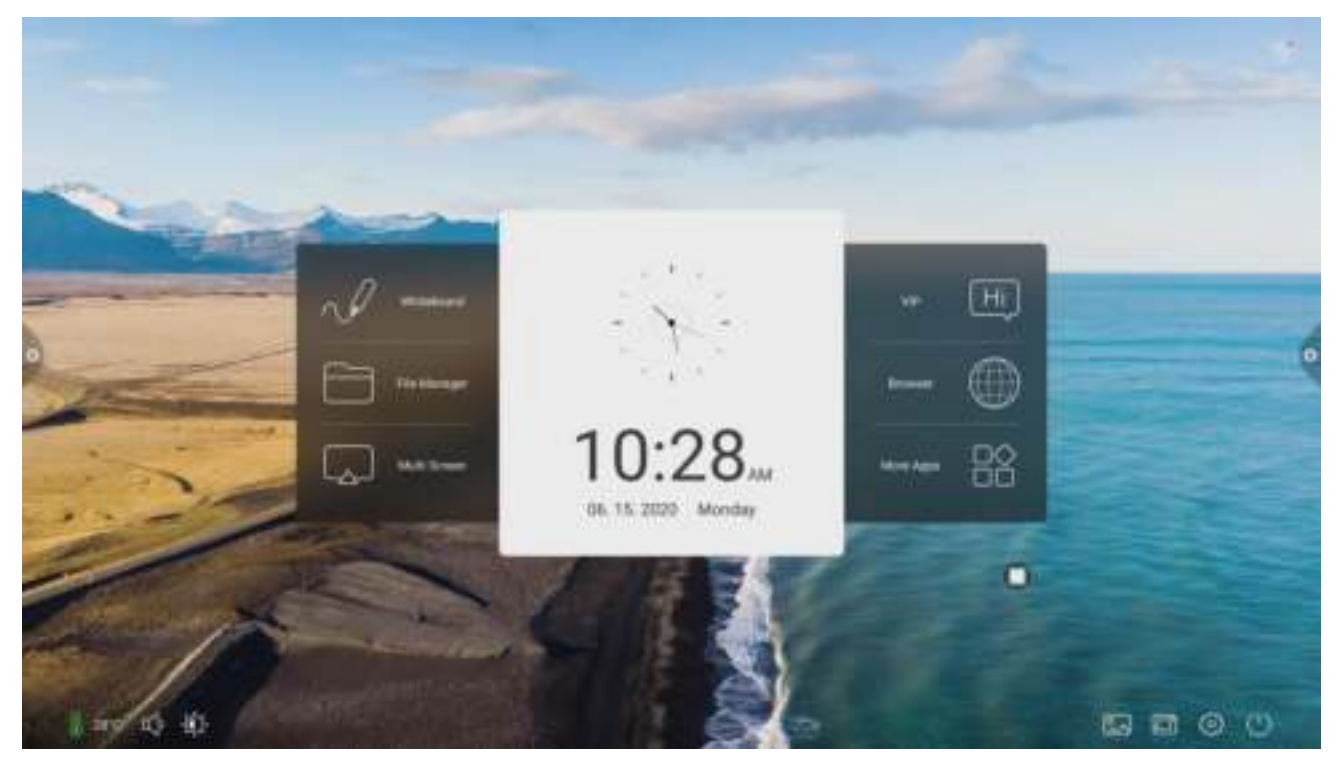

- 1. Savienots ar tīklu
- 2. Nav savienots ar tīklu
- 3. 📗 parāda ierīces iekšējā procesora temperatūru.
- 4. Nospiediet . Velciet skaļuma joslu, lai pielāgotu sistēmas skaļumu.
- 5. Nospiediet . Pavelciet spilgtuma joslu, lai pielāgotu displeja spilgtumu.
- 6. Nospiediet . Iespēja mainīt sākumekrāna fonu.
- 7.Nospiediet 1. Atveras avotu saraksts.

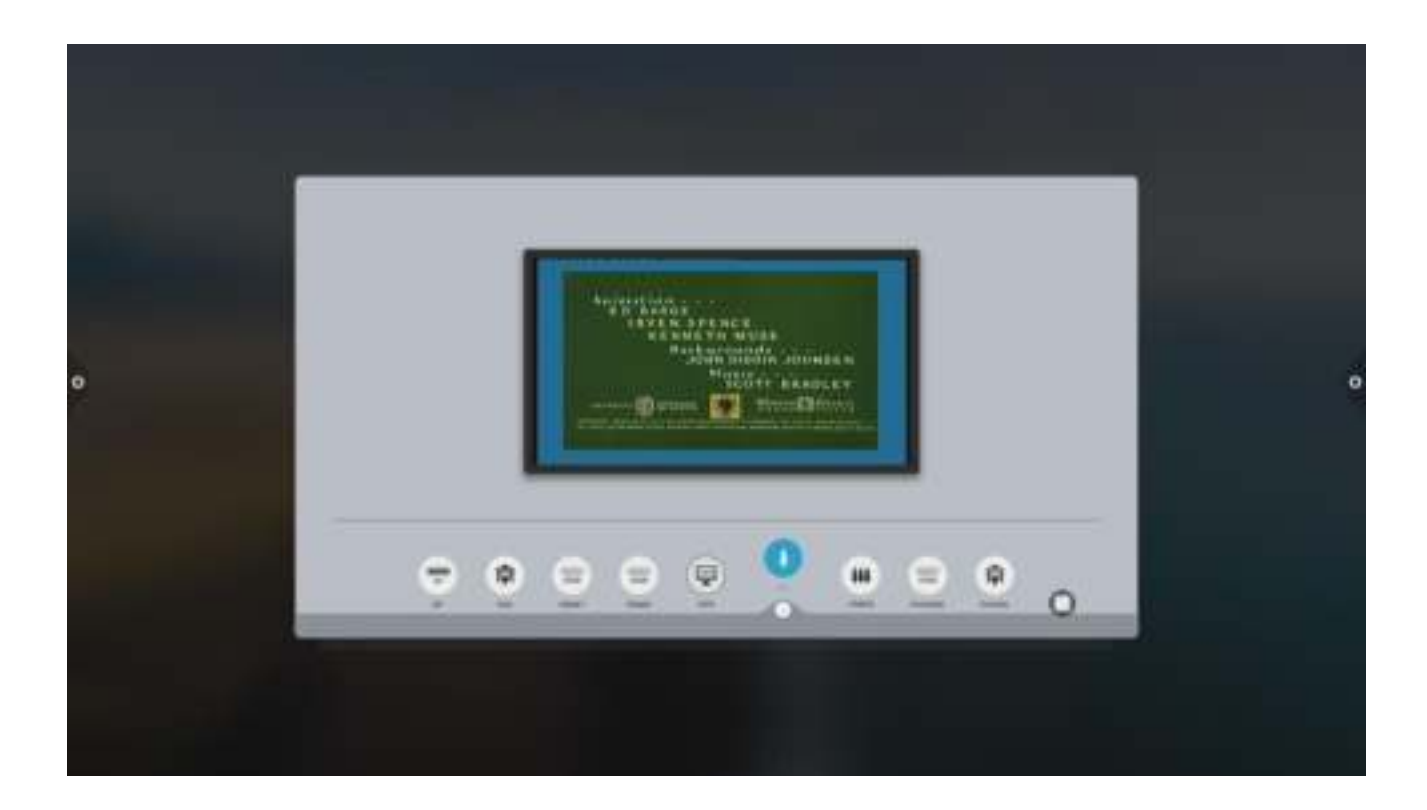

## 1.5 Sistēmas iestatījumi

Sistēmas iestatījumos ietilpst vispārējie, tīkla, laika, inteliģences, avotu un sistēmas funkciju iestatījumi.

# 1.5.1 Personalizācija

## 1. Vispārīgi

Vispārīgos iestatījumos ir iespēja mainīt sistēmas skaļumu un spilgtumu, rediģēt sākumekrāna bildi, mainīt ierīces nosaukumu un skatīt sistēmas aplikācijas.

|   | Q Second                                                                                                    |                                                                                                    | -                                             |     |   |
|---|----------------------------------------------------------------------------------------------------|----------------------------------------------------------------------------------------------------|-----------------------------------------------|-----|---|
|   | C 10-0                                                                                                    | here a later                                                                                                    |                                               |     |   |
|   | C Martine                                                                                                    | and the second second s | _                                             | 100 |   |
|   | And Address of Address of Address | Paver on screen.                                                                                                    | Carton - C                                    |     |   |
| 0 | (E) mar and                                                                                                    |                                                                                                    |                                               |     | 0 |
|   | C manual and                                                                                                    |                                                                                                    | <u>e</u> :                                    |     |   |
|   | · · · ·                                                                                                    |                                                                                                    |                                               |     |   |
|   | and good a                                                                                                    | Band screen                                                                                                    | End animation                                 |     |   |
|   | Co minange                                                                                                    | The second second second second second                                                                                                    |                                               |     |   |
|   | C Institution                                                                                                    | C Terrison and the local distances and the second                                                                                                    | The party is the same discussion of the local |     |   |
|   | Contraction Contraction                                                                                                    |                                                                                                    | (                                             | 2   |   |
|   | Chert                                                                                                    |                                                                                                    |                                               |     |   |

**Equipment name** : Lietotājam ir iespēja pārdēvēt ierīces nosaukumu. **Network MAC** : lespēja apskatīt pie kāda konkrēta tīkla ir pieslēgts displejs. **Power on screen** : Lietotājam ir iespēja nomainīt ierīces palaišanas animāciju/bildi. Nospiediet **Settings**, lai uzstādītu animāciju vai bildi. (Sekojiet līdzi norādījumiem, kuri doti instrukcijā.)

## 2.Tēma

Lietotājs var pielāgot sev tēmu. Nospiediet uz kādu no četrām piedāvātajām tēmām, lai pārslēgtos uz : konferences, mācību , tehnoloģiju vai klasisko tēmu.

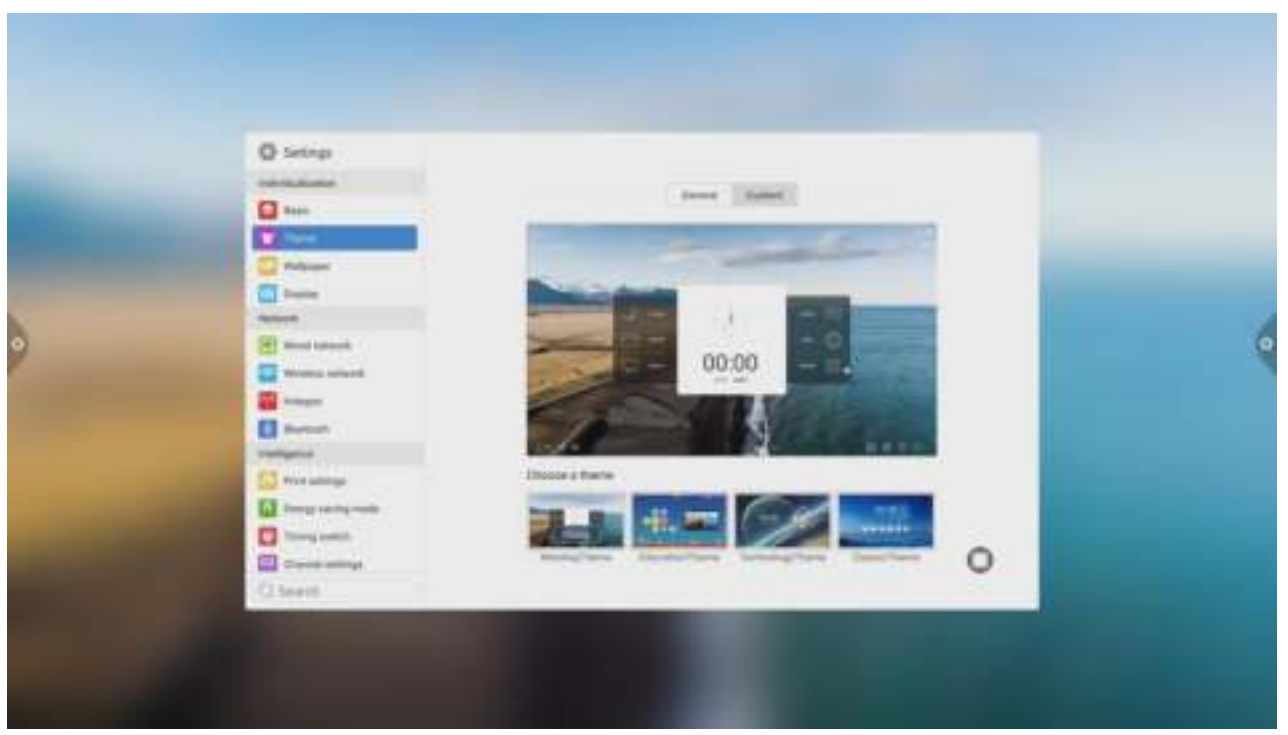

### Konferences tēma

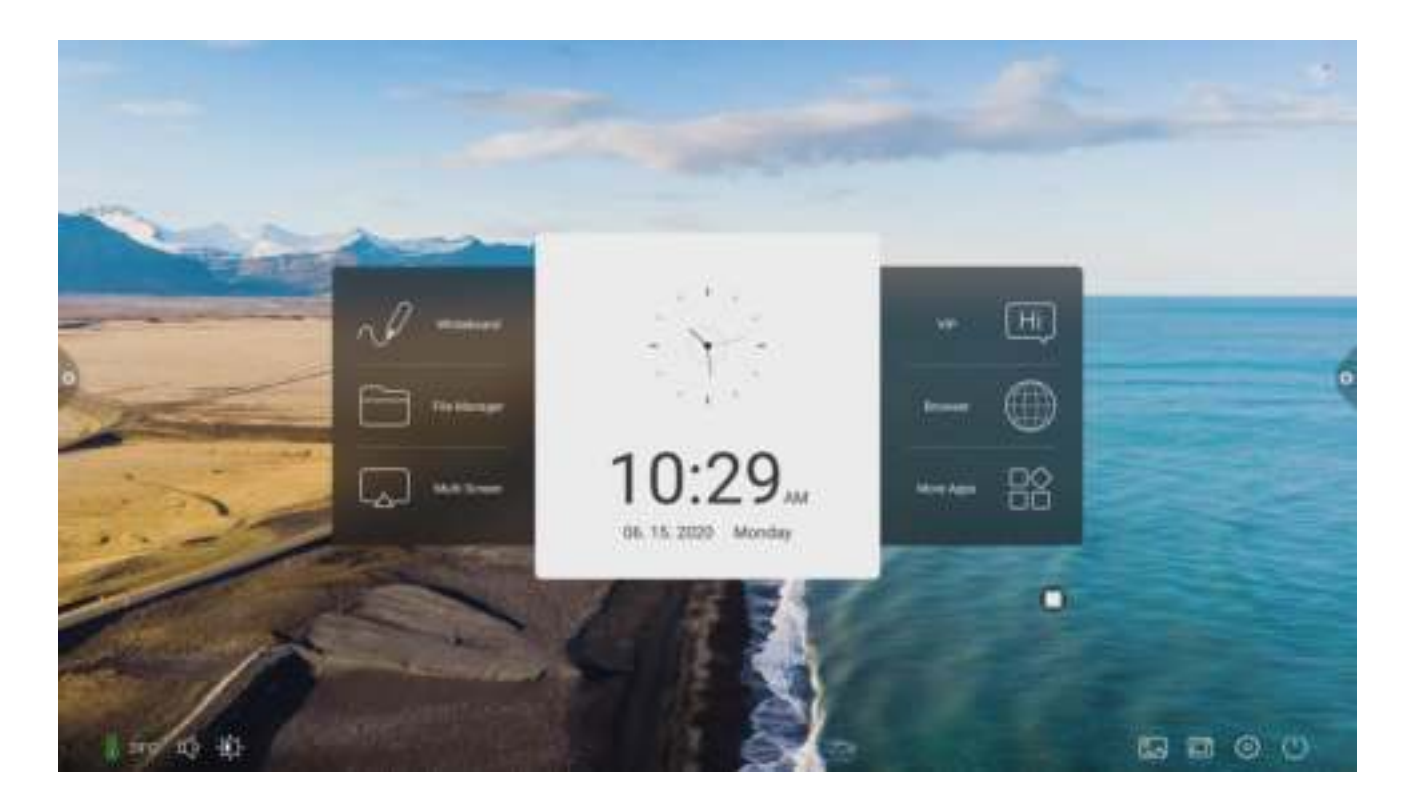

### Mācību tēma

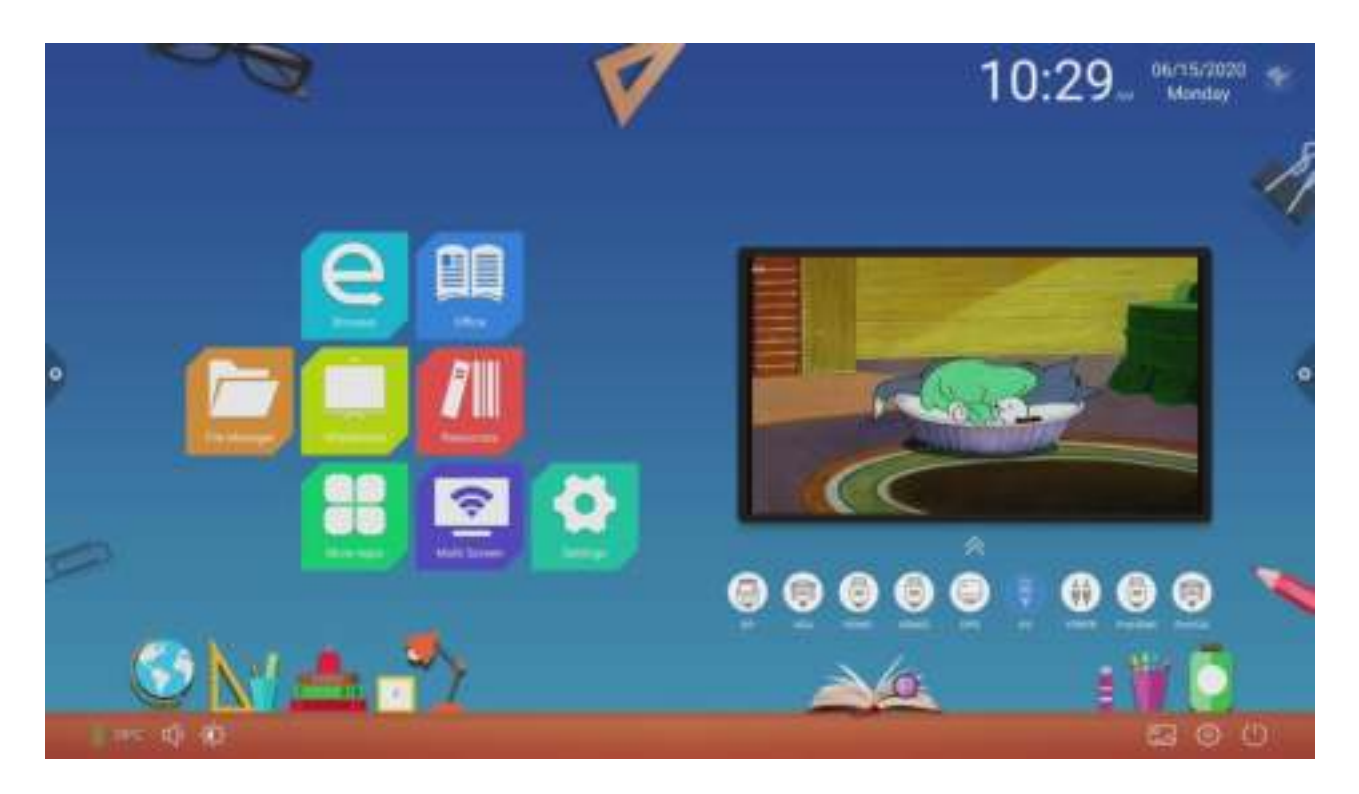

### Tehnoloģiju tēma

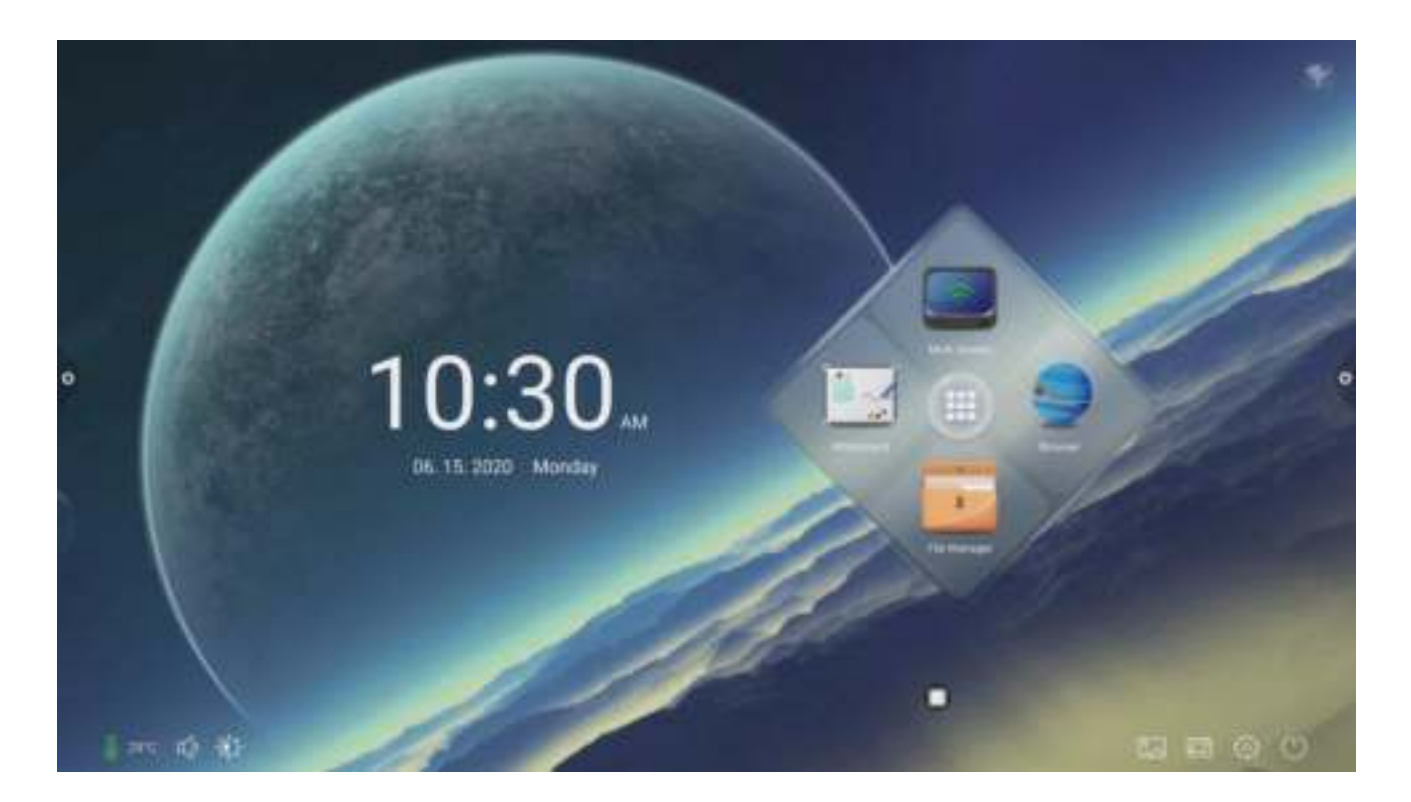

Klasiskā tēma

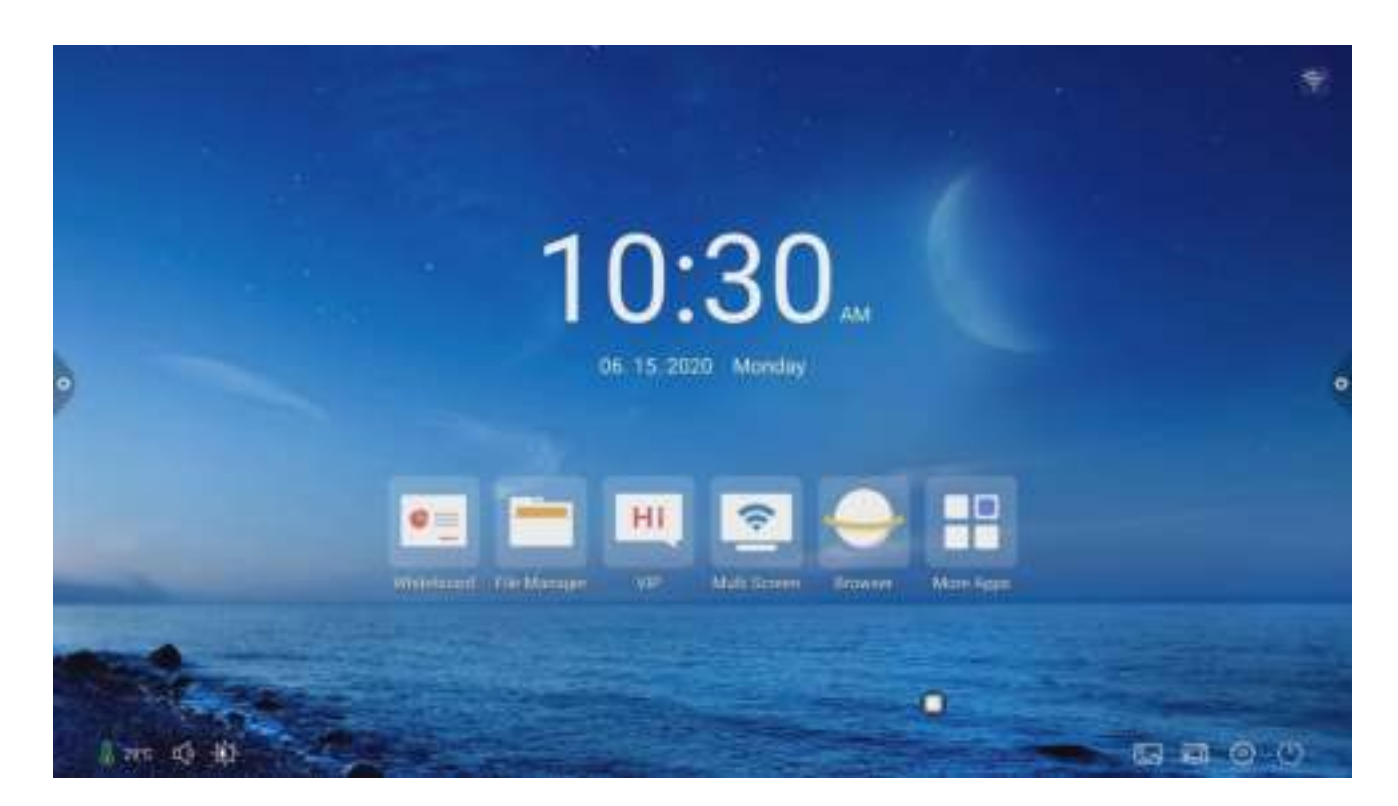

### 3. Sākumekrāna fons

Sākumekrāna fons var būt gan dinamisks gan statisks ,vai arī ir iespēja pievienot savu bildi. Lietotāja pievienotā bilde būs saglabāta statiskos fonos, lai to idzēstu japiespiež -dzēst.

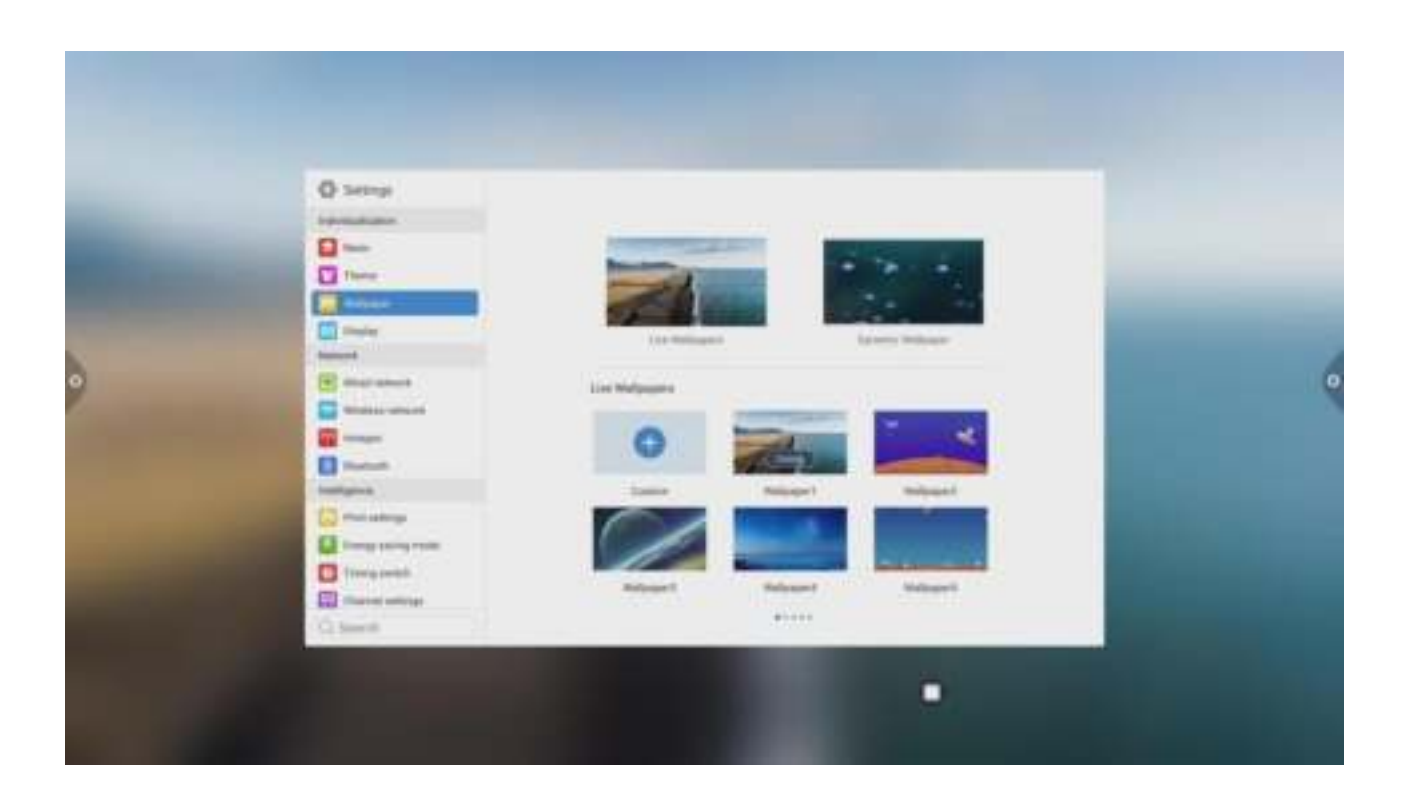

### 4.Displejs

|  | C Serrep<br>internationer<br>There<br>there<br>there | far provine num<br>title organise<br>title organise<br>title organise<br>title organise |  |  |
|--|----------------------------------------------------------------------------------------------------|-----------------------------------------------------------------------------------------|--|--|
|--|----------------------------------------------------------------------------------------------------|-----------------------------------------------------------------------------------------|--|--|

**Eye protection function**: kad ir ieslēgts, spilgtums tiek samazināts.

Color temperature : pielāgot krāsu toni.

**Screen saver** : kad tiek ieslēgts, pēc ekrāna aizmigšanas palaižas ekrāna enerģijas taupīšanas režīms.

**Replace**: iespēja mainīt ekrāna saudzēšanas režīma animāciju. Lietotājs var dzēst vai pievienot savu statisko un dinamisko bildi.

## 1.5.2 Tīkls

### 1. Vada tīkla pieslēgums

Vada tīkla iestatījumos lietotājam ir iespēja apskatīt MAC adresi, IP adresi un citus tīkla iestatījumus. Automātiskā piekļuve IP adresei ir uzstādīta pēc noklusējuma un tādi parametri kā IP adrese un **subnet mask** var būt izmainīti manuāli (tikai tad, kad IP adresei ir atslēgta automātiska meklēšana).

| -              | Q Serapi                                                                                                    | figure wheel extreme          | 30                                        |   |
|----------------|----------------------------------------------------------------------------------------------------|-------------------------------|-------------------------------------------|---|
| and the second | C Network                                                                                                    | Dat 9" with the automatically | 00                                        |   |
|                | <b>0</b>                                                                                                    | # street                      | 10 mm + + + + + + + + + + + + + + + + + + |   |
|                | Contract of Contract of Contra | MAC address                   | Terrora                                   | 6 |
| 1              | C manual and                                                                                                    | Subreal march                 | Designation of the                        |   |
|                | a                                                                                                    | Select primes:                | Inclusion O                               |   |
|                | and good                                                                                                    | 100 server.                   | Included O                                |   |
|                | Constantings                                                                                                    |                               |                                           |   |

### 2. Bezvada tīkla pieslēgums

Ieslēdzot bezvada tīkla savienojumu, automātiski parādās pieejamie bezvada interneta savienojumi.

|   | O Secure                                                                                                    |                                                                                                    |       |   |
|---|----------------------------------------------------------------------------------------------------|----------------------------------------------------------------------------------------------------|-------|---|
|   |                                                                                                    | fact, on the winishes returnly                                                                                  | 30    |   |
|   | C Network                                                                                                    | Analialis seberato                                                                                              | 0     |   |
|   | Contraction of the local division of the local division of the loc | Name and Address of Column 2                                                                                    |       |   |
|   | Sec. 1                                                                                                    | Conversion in Conv                                                                                              |       |   |
| 0 | (P) marature                                                                                                    | Advantation (1)                                                                                                 |       | 0 |
|   | Concession and the second                                                                                                    | heighting                                                                                                    |       |   |
|   |                                                                                                    | 404,546                                                                                                    |       |   |
|   | 0                                                                                                    | and a final second second second second second second second second second second second second second second s |       |   |
|   | Concerning and the second                                                                                                    |                                                                                                    |       |   |
|   | C Trong south                                                                                                    | Although a reference                                                                                            | Can 1 |   |
|   | The second second                                                                                                    |                                                                                                    |       |   |

## 3.Hot spot

Lietotājam ir iespēja izveidot savu Hotspotu, kas nozīmē, ka citām ierīcēm ir iespējams pieslēgties pie ierīces pašizveidotā tīkla.

|  | C Settings<br>Securit Action<br>Securit Action<br>Securit<br>Securit | for an initial<br>Annual Annual<br>Annual<br>Annual |  |  |
|--|----------------------------------------------------------------------------------------------------|-----------------------------------------------------|--|--|
|--|----------------------------------------------------------------------------------------------------|-----------------------------------------------------|--|--|

### 4. Bluetooth

Lai izveidotu Bluetooth pārraides funkciju var tikt izmantots Bluetooth savienojums.

|   | Q Settep<br>Internation                                                                                                    | fan er Bartanti          | 30          |   |
|---|----------------------------------------------------------------------------------------------------|--------------------------|-------------|---|
|   | C Halant                                                                                                    | Bartoth visible          | 3.0         |   |
|   |                                                                                                    | Local denire name.       | Orthers 606 |   |
| • | Constructions<br>Constructions<br>Constr | And Add States of Annual | 0           | • |

# 1.5.3 Inteligence

Pie inteliģences iestatījumiem lietotājam ir iespēja uzstādīt bloķēšanas paroli, ieslēgšanas/izslēgšanas laiku, mainīt avotu iestatījumus u.c.

| • | Constanting Constanting Const | <text></text> |  |
|---|----------------------------------------------------------------------------------------------------|---------------|--|
|---|----------------------------------------------------------------------------------------------------|---------------|--|

1. Printēšanas iestatījumi

2. **Enerģijas taupīšanas režīms** : Lietotājs var uzstādīt displeja "aizmigšanas" iestatījumus. Pēc displeja "aizmigšanas" automātiski ieslēdzas enerģijas taupīšanas režīms. Iespēja arī mainīt "taupīšanas režīma" bildi.

|  | C Serregi<br>Serregi<br>Sere | Interesting   Interesting   Interesting   Interesting   Interesting   Interesting | • |
|--|----------------------------------------------------------------------------------------------------|-----------------------------------------------------------------------------------|---|
|--|----------------------------------------------------------------------------------------------------|-----------------------------------------------------------------------------------|---|

3. **leslēgšana/izslēgšana pēc noteiktā laika :** Lietotājs var uzstādīt konkrētu laiku, kad ieslēgt vai izslēgt ierīci.

| • | O Serrey<br>Serrey<br>Torona<br>Them<br>Them | Transpoor ex<br>H = 00<br> | 0 | 0 |
|---|----------------------------------------------------------------------------------------------------|----------------------------|---|---|
|   | Contractions                                                                                                    | Const Will Holding         |   |   |

4. Channel settings (Avotu iestatījumi)

|  | Constant<br>Sectors<br>Sectors<br>Secto | matigen dertikustur:<br>Prost or Dannal<br>Bar laner |  |  |
|--|----------------------------------------------------------------------------------------------------|------------------------------------------------------|--|--|
|--|----------------------------------------------------------------------------------------------------|------------------------------------------------------|--|--|

Nospiediet, lai izvēlētos avotu, kuru vēlaties redzēt displejam ieslēdzoties, vai nospiediet

| • | Sectory  Meser  Meser | C Prome on Disavait<br>Pressail<br>Materia probabalit<br>Materia (0)<br>Prestail (0)<br>Prestail (0)<br>Prestail (0)<br>Prestail (0)<br>Prestail (0) |  |  |
|---|----------------------------------------------------------------------------------------------------|----------------------------------------------------------------------------------------------------|--|--|
|---|----------------------------------------------------------------------------------------------------|----------------------------------------------------------------------------------------------------|--|--|

5. **Drošības iestātījumi** : Ir iespēja ieslēgt/izslēgt USB, displeja, aplikāciju un skārienjutības bloķēšanu. Lietotājam ir iespēja nomainīt paroli. Parole pēc noklusējuma ir **2580**.

| • | Sectory  Meson  Meson Meson Meson Meson Meson Meson Meson Meson Meson Meson Meson Meson Meson Meson Meson Meson Meson Meson Meson Meson Meson Meson Meson Meson Meson Mes | diff hol |  |  |
|---|----------------------------------------------------------------------------------------------------|----------|--|--|
|---|----------------------------------------------------------------------------------------------------|----------|--|--|

Papildopcijas : Lietotājam ir iespēja ieslēgt/izslēgt ieslēgšanas pogu,
 iznirstošo logu, sānu rīkjoslu, pielāgošanu vides spilgtumam, centralizētu kontroli,
 iekšējo procesora temperatūru, piecu pirkstu izslēgšanu,trīs pirkstu sekošanu u.c.

|             | Q Second<br>Second                                                                                                    | Forer Salturi              | Q Restricted Q |  |
|-------------|----------------------------------------------------------------------------------------------------|----------------------------|----------------|--|
| Section 2.1 | Carlos and a second                                                                                                    | Responsive metal           | 3              |  |
|             | 0                                                                                                    | this mean                  | 00             |  |
|             | testant                                                                                                    | Provincemental servicieity | AC:            |  |
| 1           | Contraction of the local division of the local division of the loc | Cartolical contra          | HC .           |  |
|             | C Transported                                                                                                    | Temperature continuing     | 3              |  |
|             | C Including                                                                                                    | True Singer (21 success)   | 80             |  |
|             | 10 million (10 million (10 mil | How Right Balanci          | KC :           |  |
|             | Constant                                                                                                    |                            |                |  |

## 1.5.4 Sistēma

Sistēmas iestatījumos ir iespējams mainīt sistēmas valodu, laiku un datumu, veikt sistēmas atjauninājumus, skatīt sistēmas informāciju (versiju, atmiņu u.c).

1. **Valoda un ievade** : Nospiediet ,lai uzstādītu sistēmas valodu : (Chinese,Chinese Traditional, English,Arabic, Spanish, French, Italian, Japanese, Portuguese, Russian un citas 9 valodas) kā arī ir iespēja izvēlēties klaviāturas izskatu.

|  |  | Sanganga settinga<br>Ngud nambud settinga | Separate ()<br>Separate ()<br>Court ()<br>Court () | • |
|--|--|-------------------------------------------|----------------------------------------------------|---|
|--|--|-------------------------------------------|----------------------------------------------------|---|

| • | C Serings<br>Houses<br>Houses<br>Hou | Channe inegange<br>MBHR<br>BBHR<br>Sopier<br>Sopier |  | • |
|---|----------------------------------------------------------------------------------------------------|----------------------------------------------------------------------------------------------------|--|---|
|---|----------------------------------------------------------------------------------------------------|----------------------------------------------------------------------------------------------------|--|---|

| 0 | C Settings<br>Marine<br>Marine<br>Ma | Auto ant trees.<br>De tame agenero<br>Terret agene |   |  |
|---|----------------------------------------------------------------------------------------------------|----------------------------------------------------|---|--|
|   | C Auert                                                                                                    |                                                    | • |  |

Nospiediet 🥝,lai rediģētu laiku.

|   | C Settings<br>Manualis<br>Manualis<br>Manu | Salo est time:<br>24 hair aprilari | <br>90)<br>90) |  |
|---|----------------------------------------------------------------------------------------------------|------------------------------------|----------------|--|
| • |                                                                                                    | int stree                          | 11811          |  |

Nospiediet 🚺 ,lai nomainītu laika joslu.

|  | Conservations | <ul> <li>Select tree new</li> <li>Select tree new</li> <li>Select</li> <li>Method tabais (MP+0.00)</li> <li>Method tabais (MP+0.00)</li> <li>Method tabais (MP+0.00)</li> <li>Method tabais (MP+0.00)</li> <li>Method tabais (MP+0.00)</li> <li>Method tabais (MP+0.00)</li> <li>Method tabais (MP+0.00)</li> <li>Method tabais (MP+0.00)</li> <li>Method tabais (MP+0.00)</li> <li>Method tabais (MP+0.00)</li> <li>Method tabais (MP+0.00)</li> <li>Method tabais (MP+0.00)</li> <li>Method tabais (MP+0.00)</li> </ul> |  | • |
|--|---------------|----------------------------------------------------------------------------------------------------|--|---|
|--|---------------|----------------------------------------------------------------------------------------------------|--|---|

3. **Bilde** : Šī funkcija var būt izmantota tikai pie konkrēta avota. Parasti tiek izmantots attēla kvalitātes un proporciju attiecību pielāgošanai.

|  | Conservation Conservation Cons | inngia musik<br>Doping musik<br>Doping control<br>Doping to control<br>Musika settings<br>Musika settings |  |  | • |
|--|----------------------------------------------------------------------------------------------------|----------------------------------------------------------------------------------------------------|--|--|---|
|--|----------------------------------------------------------------------------------------------------|----------------------------------------------------------------------------------------------------|--|--|---|

4. **Skaņa**: pielāgot skaņu un uzstādīt konkrēto skaņas režīmu. Var noteikt izejošās skaņas ierīci.

|   |                                                                                                    | Taken              | _• •           |  |
|---|----------------------------------------------------------------------------------------------------|--------------------|----------------|--|
| • |                                                                                                    |                    | <b>° ° ° •</b> |  |
|   |                                                                                                    | Rear Course        | O Rented O     |  |
|   | Tarter and the second second s | Read regard derive | 0 1 0          |  |

Skaņas režīms: klasiskais, televīzija, mūzika, teātris. Skaņas izejošās ierīces: skaļrunis, bluetooth, USB, TV.

5. Sistēmas informācija : Lietotājs var apskatīt sistēmas versiju, iebūvētu atmiņas apjomu u.c..

| C Series | Mana                                                                         | Meeting Paul(J=0)                                 |  |
|----------|------------------------------------------------------------------------------|---------------------------------------------------|--|
|          | Bathause spraces<br>System service<br>Manage observation (sealarity - toral) | 82 81 20206412 1927 XMDV<br>8.0.8<br>1.85 50-4 58 |  |
|          | Disruge space (available / talah)<br>Dispus (montation)                      | an en succione<br>sensacione                      |  |
|          |                                                                              | - Marine                                          |  |

6. System update (Sistēmas atjaunināšana): Sadalīts lokālā un tiešsaistes atjaunināšanā.

(1) **Restore factory settings:** nospiediet Reset ,lai dzēstu visu un atgrieztos pie sākotnējiem iestātījumiem.

(2) **Local upgrade**: Iespēja atjaunināt ierīci izmantojot USB ar konkrēto atjauninājuma versiju.

(3) **Online upgrade**: Iespēja pārbaudīt un lējupielādēt atjauninājumus tiešsaitē.

|  |  | Surren erreien<br>Resteer Pacies Britings<br>Gritine gebre |  |  |
|--|--|------------------------------------------------------------|--|--|
|--|--|------------------------------------------------------------|--|--|

II Programmatūras apraksts

# 2.1 Whiteboard

# 2.1.1 Whliteboard palaišana

Nospiediet , lai palaistu "Whiteboard" aplikāciju jeb balto tāfeli.

# 2.1.2 Papildiestatījumi

Nospiediet ,lai atvērtu papildiestatījumus.

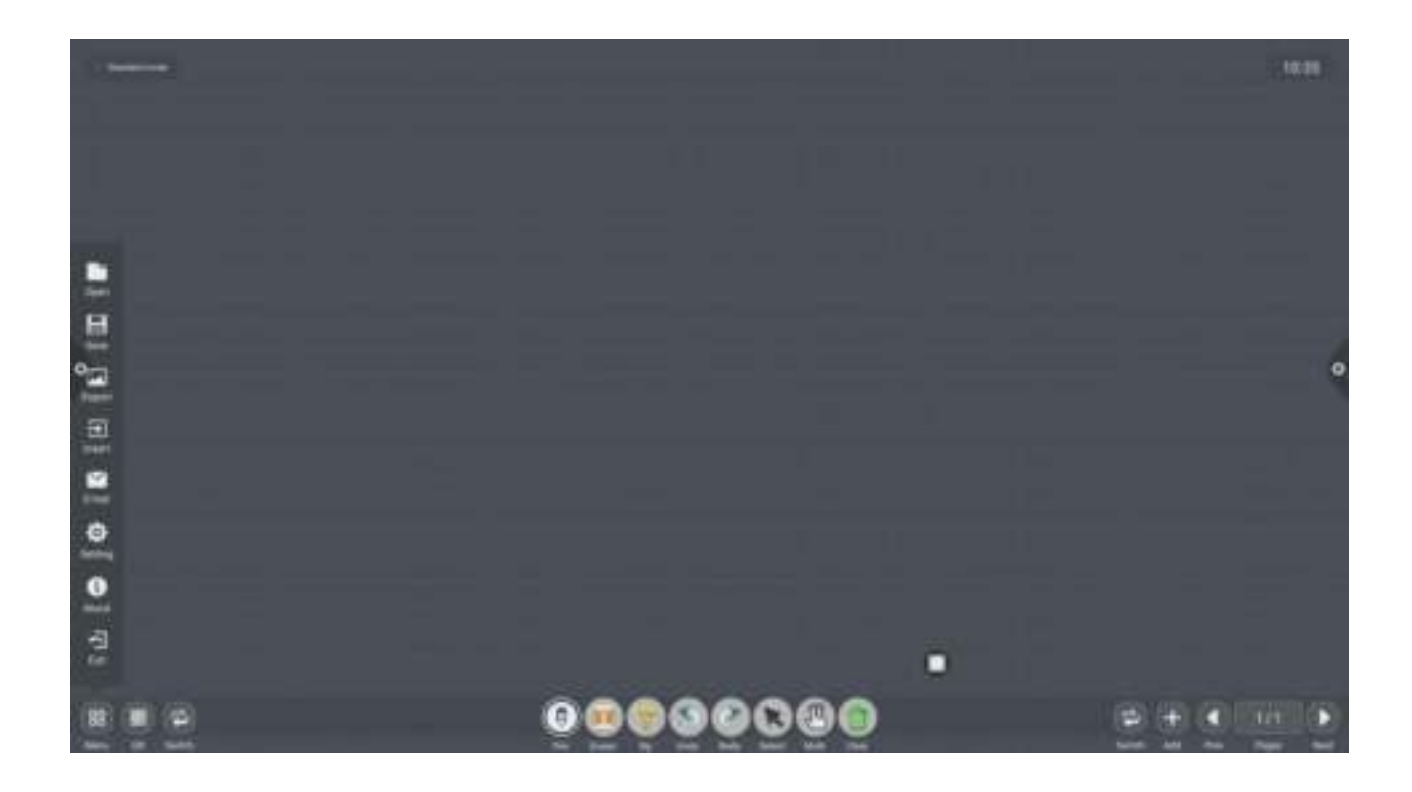

(1) **Faila atvēršana** : Nospiediet **I**, lai atvērtu iepriekš saglabāto failu. Lietotājam ir iespēja atkārtoti labot un saglabāt jau iepriekš izveidotu failu.

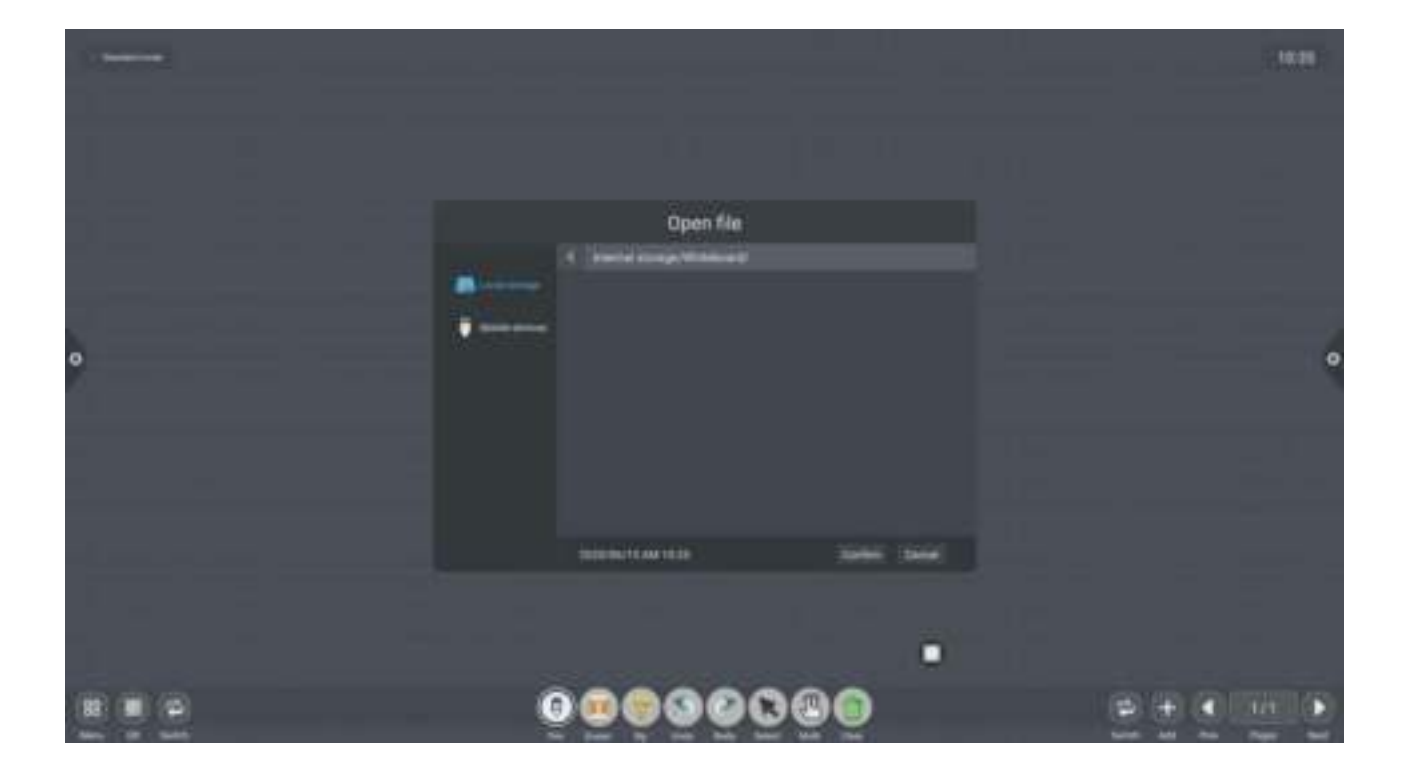

# (2) Faila saglabāšana : Nospiediet 블 ,lai saglabātu darbu.

(Lietotājs var rediģēt nosaukumu, mainīt faila formātu un kā arī izvēlēties glabāšanas vietu.)

|   | Save file                                                                                                    |   |
|---|----------------------------------------------------------------------------------------------------|---|
|   |                                                                                                    |   |
| • |                                                                                                    | • |
|   |                                                                                                    |   |
|   | The former and the second second seco |   |
|   |                                                                                                    |   |
|   | •                                                                                                    |   |
|   | <u>ିର୍ଭି</u> ର୍ଭିତିରିଭିତି                                                                                                    |   |

(3) **Eksportēšana** : Nospiediet **[11]**, lai eksportētu Whitebordā izveidotu darbu \*.jpg formātā. Var izvēlēties glābāšanas vietu faila eksportēšanai.

|   |                                                                                                    | 12.04       |
|---|----------------------------------------------------------------------------------------------------|-------------|
|   | Export pictures                                                                                                    |             |
| 0 | Announce     Announce     Announce | •           |
|   | Hardwine Barrow H. Smith<br>Hardyne Brigge<br>Handrack (M. 1998) Saiden Maine                                                                                                    |             |
|   |                                                                                                    | © + ( )// ) |

(4) **Ievietošana** : Nospiediet **I**, lai atvērtu bildi no krātuves.

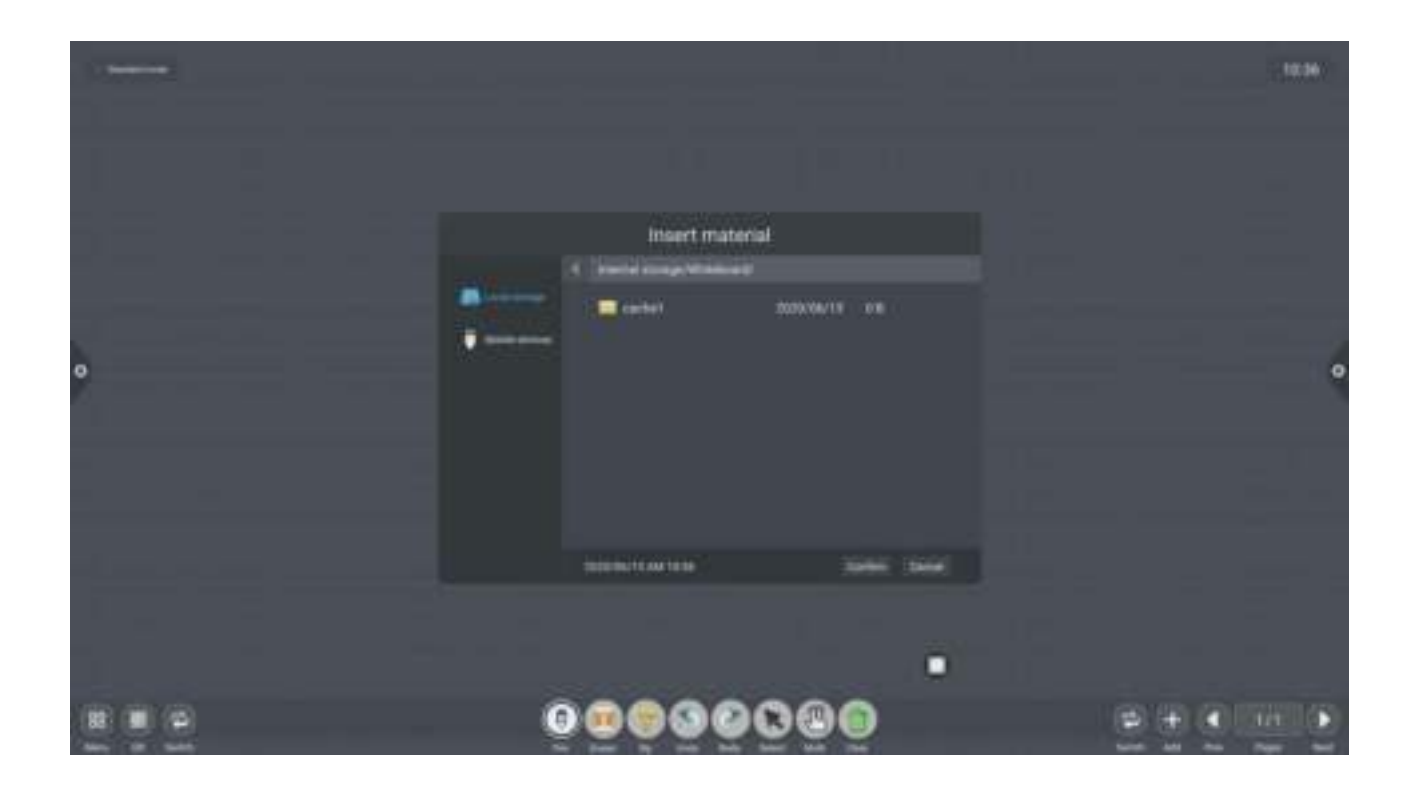

(5) **E-pasts**: Nospiediet , lai pārietu uz faila sūtīšanu pa e-pastu. Izmantojot šo funkciju pirmo reizi, lietotājam ir jāizveido e-pasta sūtītāja lietotāju kā parādīts bildē zemāk.

|          |                           | 10.36 |
|----------|---------------------------|-------|
|          |                           |       |
| 2        | Malbox login              |       |
|          |                           |       |
| •        |                           | •     |
|          | puter has a period of one |       |
|          |                           |       |
|          | * rests. (19640) (19640)  |       |
|          |                           |       |
|          |                           |       |
| 12 1 (P) | 00000000                  |       |

(6)Nospiediet , lai atvērtu tīkla koplietošanas un rakstīšanas režīma iestatījumus.

Tīkla koplietošanas iestātījumi ir sadalīti tīkla koplietošanā vai lokālajā koplietošanā.

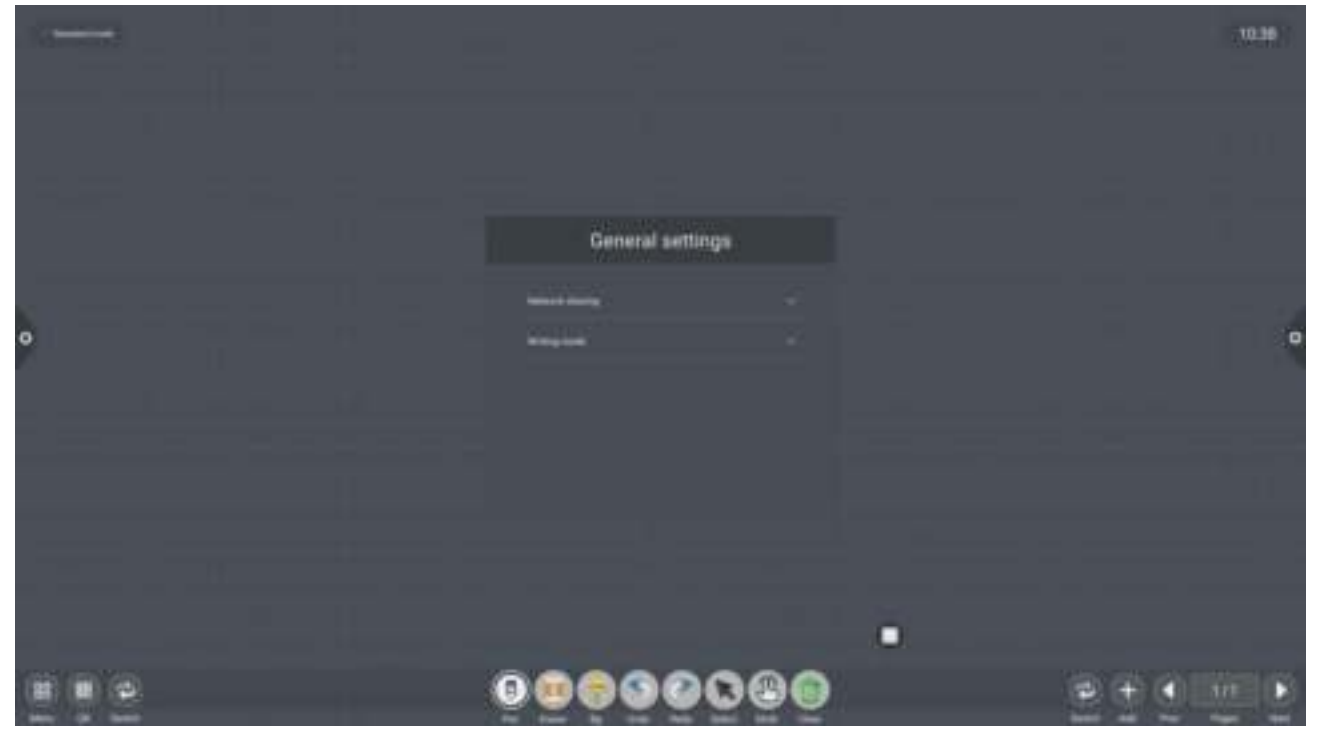

Raksīšanas režīms sadalīts *standard mode*(viena rakstāmā režīmā) un *double pen mode* (divos rakstāmos režīmos).

| - |                  |        |  |   |
|---|------------------|--------|--|---|
|   |                  |        |  |   |
|   | General se       | ttings |  |   |
|   | 1 House I shares |        |  |   |
| • | A                |        |  | • |
|   | @                |        |  |   |
|   |                  |        |  |   |
|   |                  |        |  |   |
|   |                  |        |  |   |
|   |                  |        |  |   |
|   | 0                | 0000   |  |   |

(7) **Par** : Nospiediet **See** ,lai apskatītu versijas inofrmāciju.

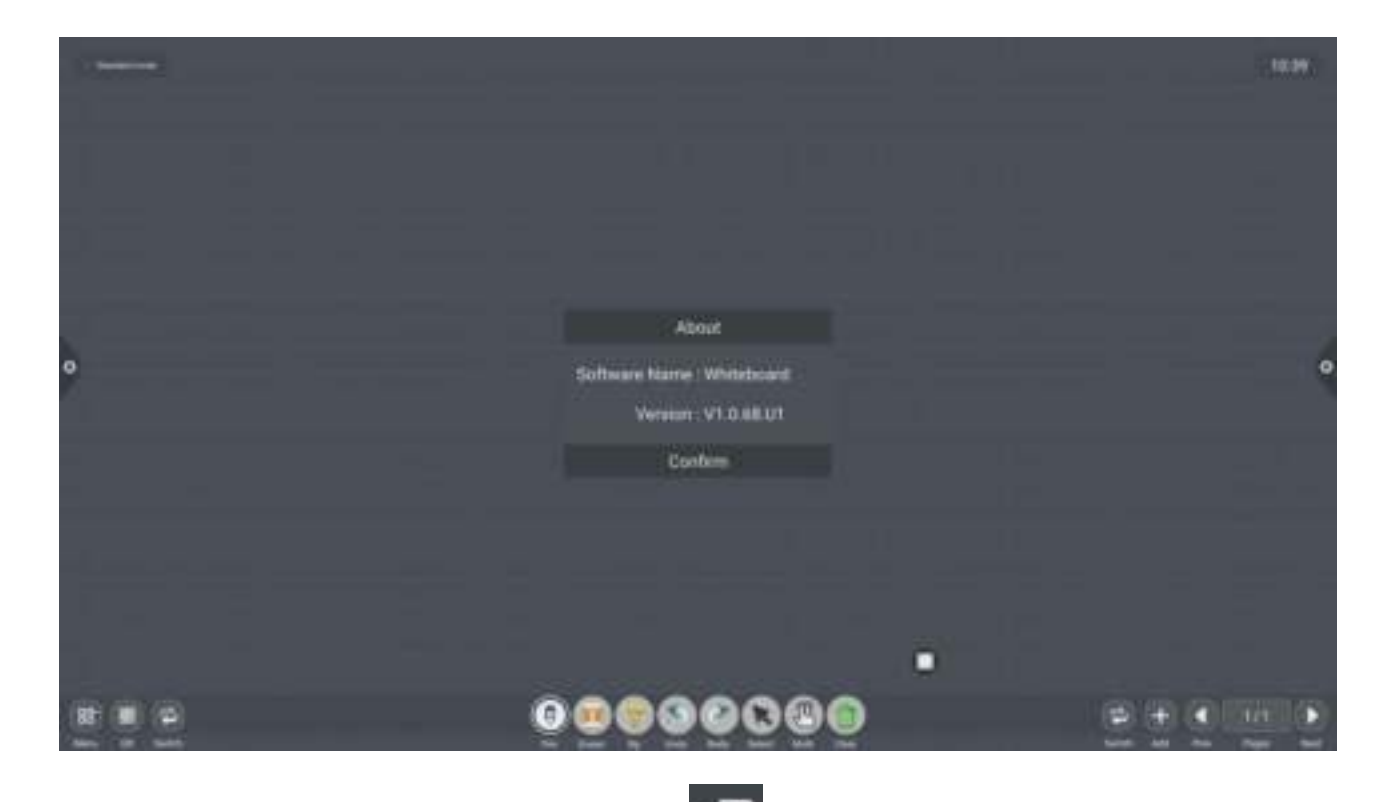

(8) **Iziešana no Whiteboard** : Nospiediet , ja vēlāties iziet no Whiteboard. Ja jau tajā ir uzsākts darbs, vispirms lietotājam būs iespēja to saglabāt vai izdzēst. Ja darba lapa ir tukša, lietotājs var iziet no Whiteboard bez papildus apstiprinājuma.

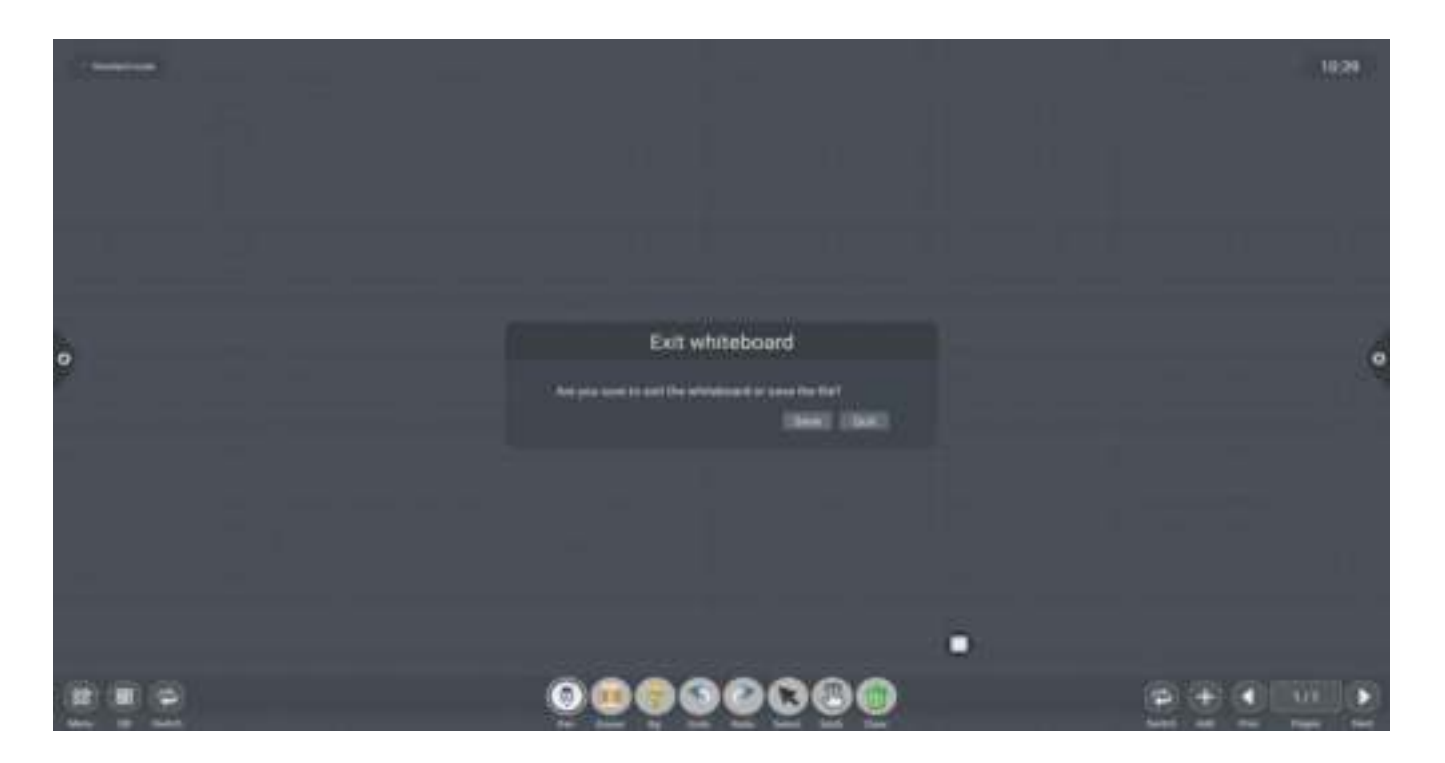

# 2.1.3 **QR kods:**

Nospiediet ,lai ģenerētu QR kodu pašreizējam darbam. (Ierīcei jābūt pieslēgtai pie tīkla,lai ģenerētu QR kodu)

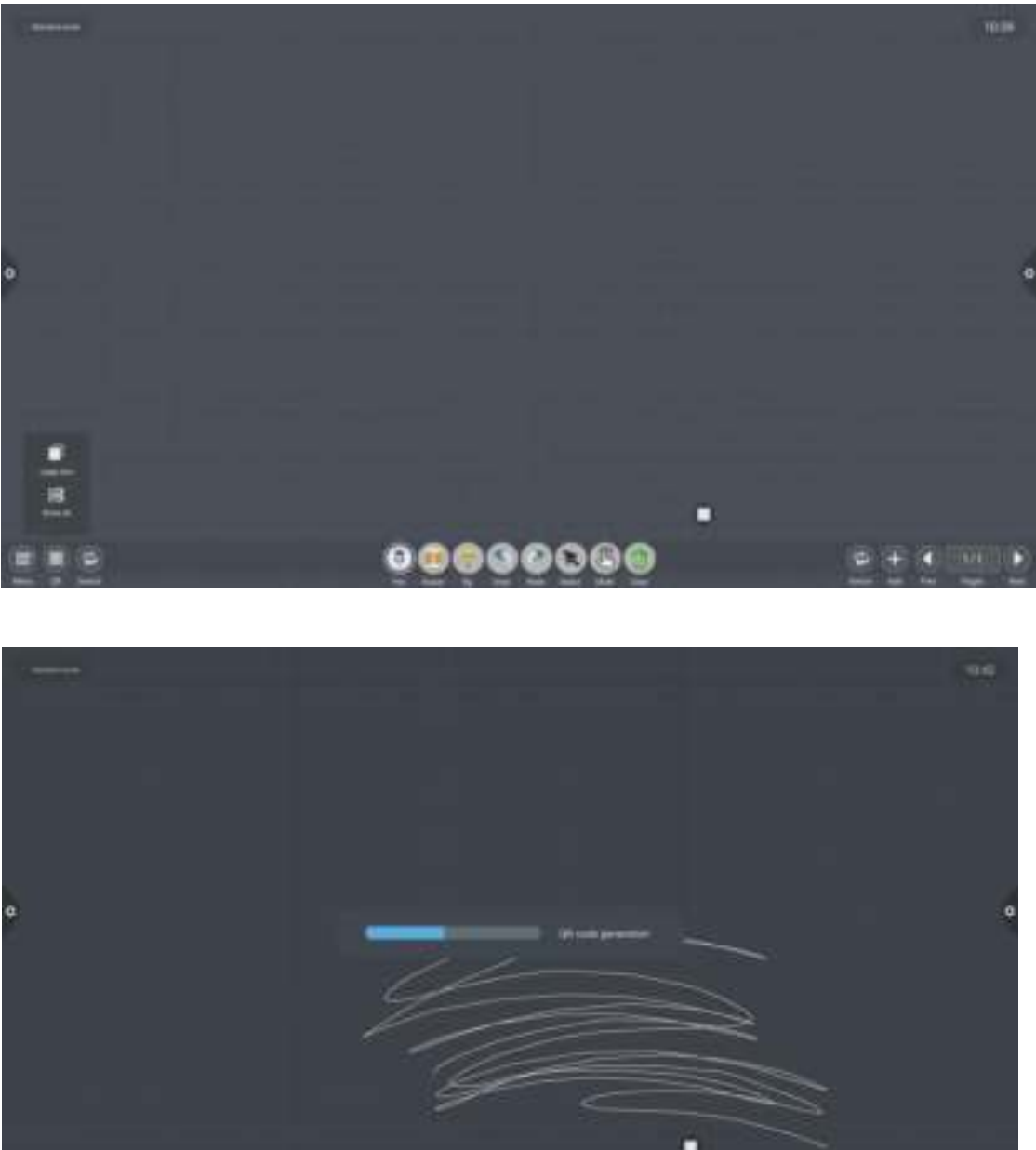

0000000 · .

Pēc QR koda ģenerācijas ir iespējams uzstādīt tam paroli. Nospiediet uz "piekaramo atslēgu", lai uzstādītu paroli. Nākamo QR kodu skenēšanu varēs veikt tikai ievadot lietotāja uzstādīto paroli.

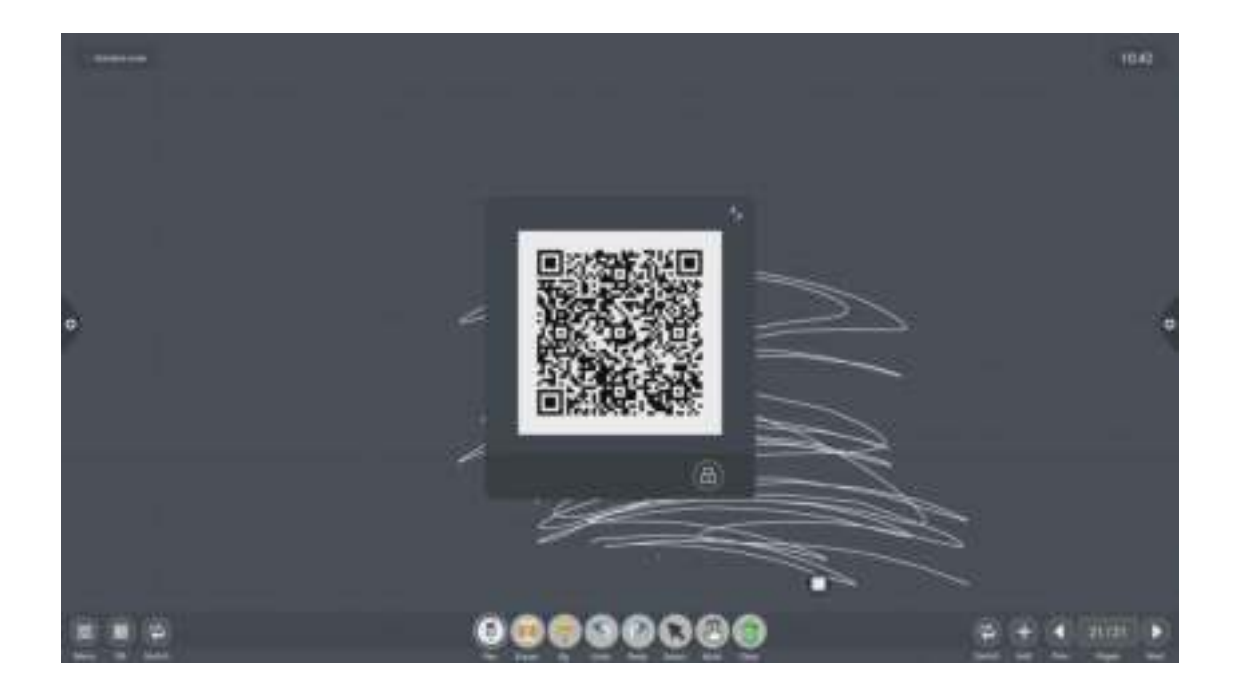

## 2.1.4 Iespējas

### 1. Zīmuļa iespējas

- (1) Nospiediet 📕 ,lai atvērtu zīmuļa papildlogu.
- (2) Mainiet zīmuļa biezumu un krāsu.

Nospiediet uz vienu no baltiem punktiem, lai izmainītu zīmuļa biezumu. Lai izvēlētos zīmuļa krāsu, nospiediet kādu no krāsas kvadrātiem. Var izvēlēties vajadzīgo krāsu atverot paletes režīmu.

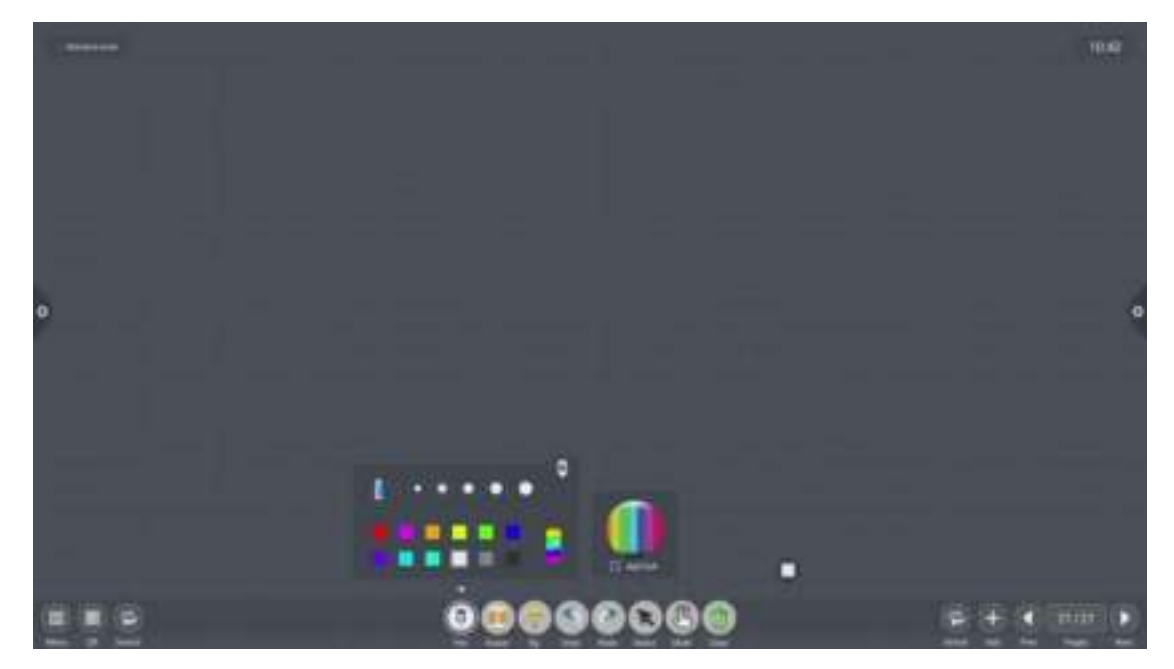

## 2. Dzēšgumija

(1) Klasiskā dzēšgumija : Nospiediet ,lai uzsāktu "klasisko" dzēšanu.
(2) "Apvilkta" dzēšgumija : Nospiediet ,lai izdzēstu konkrētu objektu, vienkārši apvelkot tam apkārt.

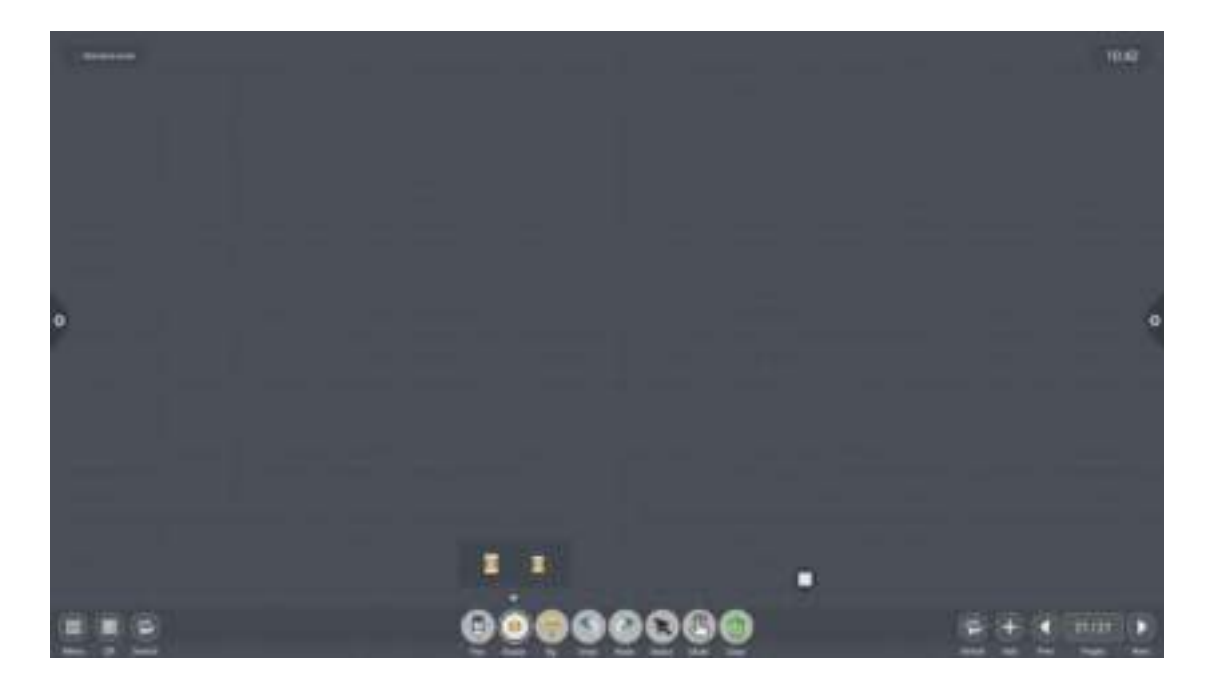

**3.**Nospiežot 👕 lietotājam ir iespēja mainīt tāfeles fonu.

## (1) Fona krāsa

| - |                         | 10.45 |
|---|-------------------------|-------|
|   |                         |       |
|   |                         |       |
|   | Theme Handware Handware |       |
| _ |                         |       |
| 0 |                         | ٩     |
|   |                         |       |
|   |                         |       |
|   |                         |       |
|   |                         |       |
|   |                         |       |
|   | <u>ଭୂତ୍ତ୍ତ୍ତ୍ତ୍ତ୍</u>   |       |

## (2) Fona forma

|       | 14 |
|-------|----|
|       |    |
| 0     |    |
| ===== |    |
|       |    |

### (3) Fona bilde

|            |                    | 10.49 |
|------------|--------------------|-------|
|            |                    |       |
|            | These Houses House |       |
| ¢.         | +                  | •     |
|            |                    |       |
| 1          |                    |       |
| - <u>L</u> | •                  |       |
| 2 2 2      | <u> </u>           |       |

### 4. Darbības atgriešana un atjaunošana

- (1) Darbības atcelšana: Nospiediet 🕥 ,lai atceltu pēdējo darbību;
- (2) Atjaunošana: Nospiediet ,lai atjaunotu iepriekš atceltu darbību.

Atcelšanu un atjaunošanu ir iespējams veikt līdz 50 darbībām.

### 5. Izvēlnes funkcija

Nospiediet ,lai mainītu "rakstīšanas" uz "izvēlnes" režīmu. Piemēram, ir iespēja pārvietot, dzēst, kopēt vai ievietot, pagriezt vai pietuvināt konkrētos objektus.

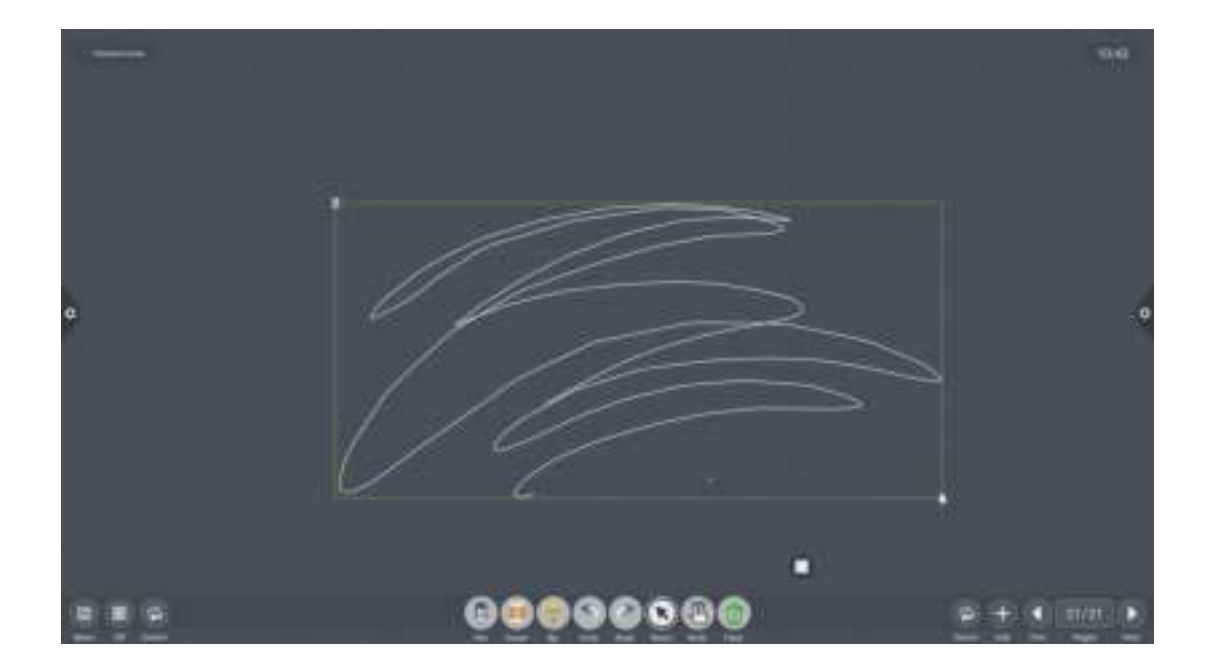

### 6. Slīdnes dzēšanas funkcija.

Nospiediet , lai parādītos "slīdnis" . Lai izdzēstu visu lapu, pavelciet uz labējo sānu.

### 7. Apakšējas izvēlnes izvietojumu maiņa

Nospiediet

,lai nomainītu apakšējās izvēlnes izvietojumu.

### 8. Lapu priekšskatījums

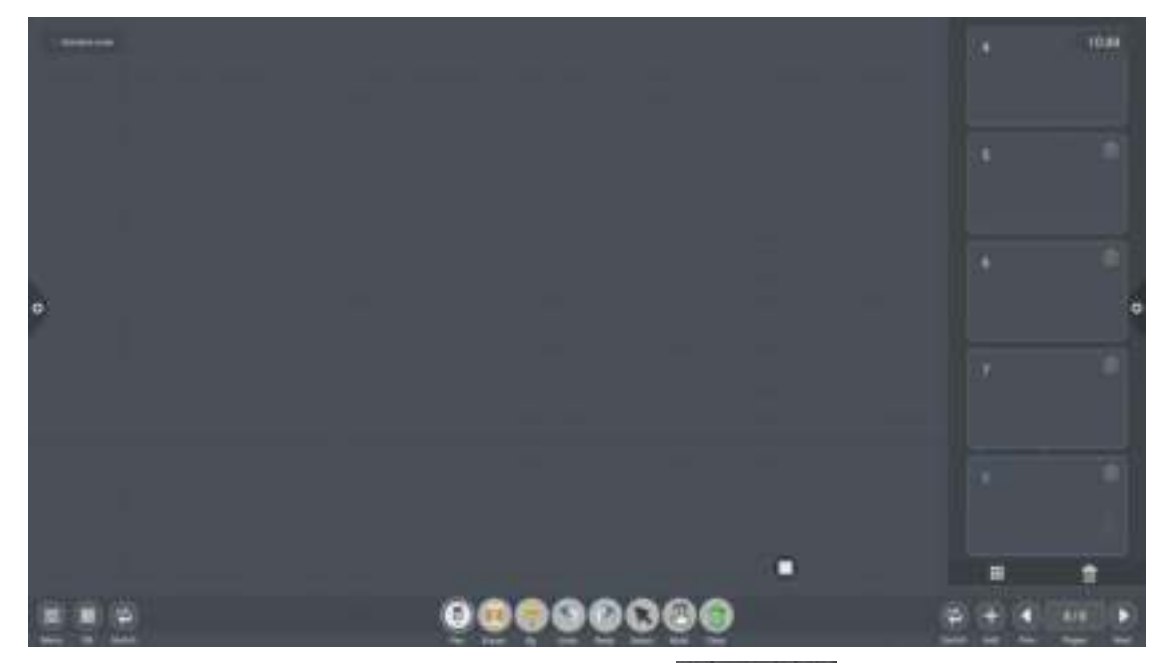

(1) Atvērt darba lapu iznirstošo logu: Nospiediet ,lai redzētu visas izveidotās darba lapas.

(2) Lapu pievienošana: Nospiediet

,lai pievienotu darba lapu.

(3) Lapu izdzēšana: Nospiediet 👘 ,lai izdzēstu konkrēto darba lapu.

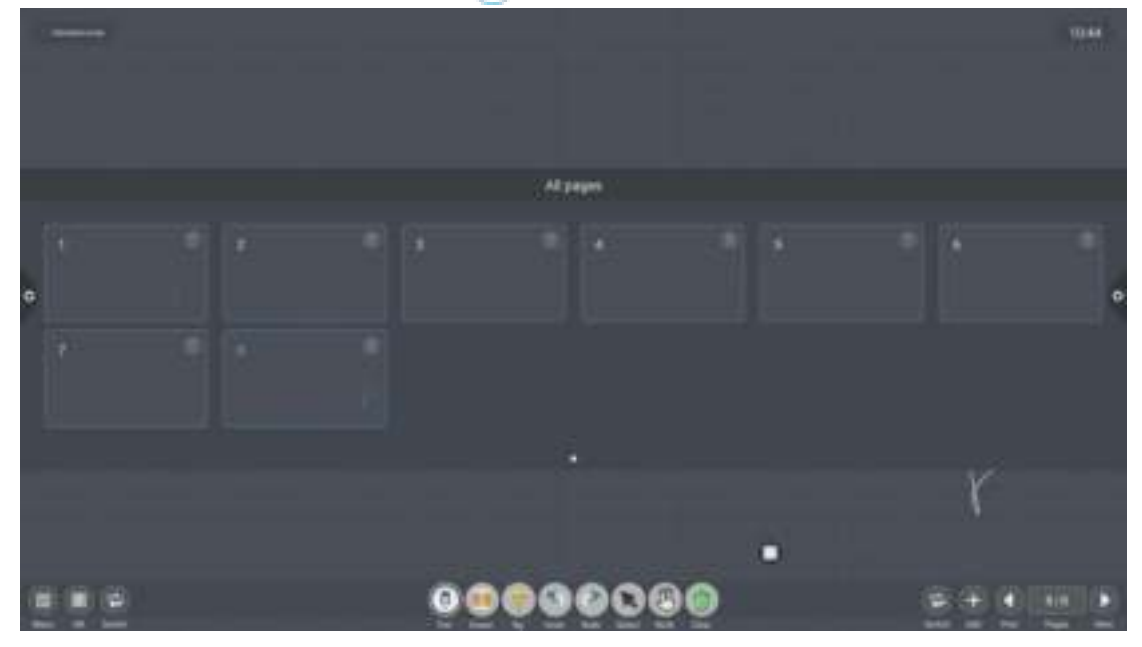

Nospiežot uz kādu no

## 2.2 Dokumentu pārvalde

# 2.2.1 Ievads

1.Nospiediet **kastas a**, lai atvērtu failu pārvaldīšanas krātuvi. Kreisajā sānā var izvēlēties iekšējās vai ārējas atmiņas krātuves.

|         | -           |                                                                                                    |           |   |
|---------|-------------|----------------------------------------------------------------------------------------------------|-----------|---|
|         | <           | 1000 A.00                                                                                                    | m and all |   |
| (intri) | The Barne   | () and                                                                                                    | Aue .     |   |
| 0       | a rear      | market.                                                                                                    | 41.71.000 |   |
|         | -           | PERMAN                                                                                                    | 1000      |   |
|         | a           | 100-0016                                                                                                    | 444       | 6 |
|         | -           | manut                                                                                                    | 628       |   |
|         | a           |                                                                                                    | ine       |   |
|         | In the line | periodical and a second second | TRAVE     |   |
|         |             | and the second                                                                                                    | 11304     |   |
|         |             |                                                                                                    | 111       |   |
|         |             | TTO DO TO DO                                                                                                    | 4.01.68   | 0 |
| 173     |             |                                                                                                    |           |   |

# 2.2.2 Failu klasifikācija

1. Lietotājam nospiežot "Document", galvenais saturs ir: Word, EXCEL, PDF,TXT formāta faili.

|        |   |            |                  | FileManager   |       |   |     |
|--------|---|------------|------------------|---------------|-------|---|-----|
|        | < | -          | trap dall        | the Second    | Q. 22 |   |     |
| (TITE) |   | The factor | 100              | 24            |       |   |     |
| 0      |   |            | 20000011         | 10.0046       |       |   |     |
| -      |   | anayar     | 2020/11          | 1.4296        |       |   |     |
| 0      | 1 | antesiment | 2005/66/14       | X ADA         |       |   | 6   |
|        |   | There is   | 203/06/11        | 10.040        |       |   | 100 |
|        |   | in granter | Distances of the | in the second |       |   |     |
|        |   |            |                  |               |       |   |     |
|        |   |            |                  | 0             |       | 0 |     |
| ili in | 1 |            | 6                |               |       |   |     |

2. Lietotājam nospiežot "Image", var apskatīt bildes formātu.

|   |                    |                  | FileManager |      |      |     |
|---|--------------------|------------------|-------------|------|------|-----|
|   | < a                |                  | res la      | in Q | 18-1 |     |
|   | the base.          | Daw              | 1.0         |      |      |     |
| 1 | a ministeren and   | to. All prevents | 2008        |      |      |     |
|   | C attection        | 2116-0100        | 20.0144     |      |      |     |
| - | C artesettaines    | 4.079-0700       | 415.54-60   |      |      | 6   |
|   | C Thereity (1994)  | menter           |             |      |      | - 2 |
|   | C themale, million | TPA-LINE .       | 10.01.01    |      |      |     |
|   | 🙃 manuncrosta      | TWO DOLLARS      | 83.5119     |      |      |     |
|   | C. chiercores      | Trendente .      | (more)      |      |      |     |
|   | Transformers       | areas and        |             |      |      |     |
|   | a susception       | 1014-0110        | 14,01.01    |      | 0    |     |
|   |                    | 9, 2947 P.       |             |      |      |     |

3. Lietotājam nospiežot "Audio", var apskatīt audio faila formātu.

|   |     |                   | -                                                                                                    | r semanager |      |
|---|-----|-------------------|----------------------------------------------------------------------------------------------------|-------------|------|
| R | 5   | Al Start 1        | -                                                                                                    | res hereb   | 9.3- |
|   |     | The Agent         | jum.                                                                                                    | Au.         |      |
| - | 5   | -8%.40            | 2012/06/12                                                                                                    | 2.6/100     |      |
| 9 | .0  |                   | del la constante de la constante de la constan | 1.0.08      |      |
| - | 0   | 18.00             | 2712-02-1-0                                                                                                    | (2.01-640   |      |
|   | 0   | *******           | manine                                                                                                    | 8.75.60     |      |
|   | 5   | READ              | pretonants'                                                                                                    | 10100       |      |
|   |     | 888.01            | 2012/06/10                                                                                                    | 310.00      |      |
|   | n   | RANGER-11         | ministra                                                                                                    | 12.07.00    |      |
|   | 1   | HR. rest          | III CONTRACTOR OF T                                                                                                    | 11.000      |      |
|   | . 0 | SHIELD AND        | HIMMEN                                                                                                    | 0.7148      | 0    |
|   |     | RALL HIRTHR. S.C. |                                                                                                    | THM         |      |

4. Lietotājam nospiežot "Video" ir iespēja apskatīt videofaila formātus.

|        |                                                                                                    | FifeManager    |   |
|--------|----------------------------------------------------------------------------------------------------|----------------|---|
| -      | <                                                                                                    | teat that Q 24 |   |
| (inter | Sector Sec                                                                                                    | -              |   |
|        | and and a statement                                                                                                    | 1.01.004       |   |
|        | C PAR B-REPAIRAN PROFESSION                                                                                                    | 10.000         |   |
| 5      | D And Million (1994) 2014                                                                                                    | 2.0000         | 6 |
| 8      | BILLE & BERLEMAN STREAM                                                                                                    | 43.47 546      |   |
|        | □                                                                                                    | 1.000          |   |
|        | C 2010 E-03502344 (2010)                                                                                                    | 14.02346       |   |
|        | D                                                                                                    | 1.140          |   |
|        | Original and the second strategy, 201 (1992)     Origin     Original and the second strategy, 201 (1992)     Original     Original     Origi | Piccose .      |   |
|        |                                                                                                    | 1.01.00        | 0 |
| 5 P    |                                                                                                    | 2008           |   |

5. Faila meklēšana : Ievadot nosaukumu meklēšanas logā, lietotājs var atrast vajadzīgo failu. Atrastais fails būs redzams galvenā satura logā, kā tas ir redzams bildē zemāk.

| 9 |
|---|
|   |
|   |
|   |
|   |
|   |
|   |
|   |

### 6. Atlase

Nospiediet , lai kārtotu failus. Pastāv četras kārtošanas metodes : pēc lieluma, pēc nosaukuma, pēc tipa un pēc datuma.

|      | 4 I Innin | trap data             | the Seat | 9,28        |    |    |
|------|-----------|-----------------------|----------|-------------|----|----|
| inni | Partners- | inter 1               | 100      | Sec as her  |    |    |
| 0    | a Antonio | 2020/06/19            | 201000   | Not by Your |    |    |
|      | B anner   | 2020/06/11            | 1000     | See 24 7000 |    |    |
|      | 10 may    | 2020/06/14            | 4441     |             |    | 6  |
|      | i 🖿 Annai | and a second second   |          |             |    | 13 |
|      | B any     | annound the           | 4.4542   |             |    |    |
|      | D Ineters | PERSONAL PROPERTY.    | 111.040  |             |    |    |
|      | 1 Aug. 1  | ( binden of           | 22.20-02 |             |    |    |
|      | a set     | passienter            | ***      |             | 02 |    |
|      | a second  | and the second second | A.11-14  |             | 0  |    |

# 2.2.3 Papildiestatījumi

Nospiediet , lai atvērtu papildopcijas, kur ir tādas iespējas kā ikonu izmēru pielāgošana, failu izlases izveidošana un informācija par versiju.

|     | < | a parent                                                                                                    | 1000 Acri 10                                                                                                    | n int Q, | 14 |
|-----|---|----------------------------------------------------------------------------------------------------|----------------------------------------------------------------------------------------------------|----------|----|
| ímí |   | The Age of                                                                                                    | 1 and                                                                                                    | Aut.     |    |
| 0   | - | Property.                                                                                                    | 100-10-10                                                                                                    | 4214.06  |    |
|     | - |                                                                                                    | PERSONAL STREET                                                                                                    | CARLON   |    |
|     | - |                                                                                                    | manala                                                                                                    | 414      |    |
|     | = | Market .                                                                                                    | 100,000                                                                                                    | 644      |    |
|     | - |                                                                                                    |                                                                                                    | 100      |    |
|     | - | (Desire)                                                                                                    | 2010/12                                                                                                    | 10.00    |    |
|     | - | and the second second s | and the second second s | 31304    |    |
| 110 | - | en.                                                                                                    | 10000000000                                                                                                    | 111      |    |
| -   |   | arrestowed .                                                                                                    | 11110-10-10-                                                                                                    | 12100    | 0  |

1. Ikonu iestatījumi

Lietotājam ir iespēja mainīt failu pārvaldnē teksta šrifta lielumu un fona krāsu.

|            |    |         |          |                                                                                                    | FileManager       |        |    |
|------------|----|---------|----------|----------------------------------------------------------------------------------------------------|-------------------|--------|----|
|            | 4  | 144     | States.  | top to                                                                                                    | an inter          | Seat Q | 20 |
| (and       |    |         | a faire- | time -                                                                                                    | 100               |        |    |
| 0          |    | . Side  |          | 200044/10                                                                                                    | alataa            |        |    |
| -          | 10 |         | _        | 2020/0712                                                                                                    | 110.00            |        |    |
| 0          |    | i ing   |          | annis/14                                                                                                    | Faret Disastay    |        | 6  |
|            | 10 | . Annes |          | 20046/16                                                                                                    | 0 11 Gent ()      |        |    |
|            |    | -       |          | annoners.                                                                                                    | ( and a g         |        |    |
|            |    | -       |          | 202046/12                                                                                                    | Contrast Contrast |        |    |
|            | 1  | -       |          | Company of                                                                                                    |                   |        |    |
| 2          | -  |         |          | 100046/11                                                                                                    |                   |        |    |
|            | -  | -       | and (    | and the second second s | 23140             |        | 0  |
| the second |    |         | 且        | é                                                                                                    |                   |        |    |

| To last  | trage Au                                                                                                    | n ma bara Q. J                                                                                                    |                                                                                                    |
|----------|----------------------------------------------------------------------------------------------------|----------------------------------------------------------------------------------------------------|----------------------------------------------------------------------------------------------------|
| ra kan   | Date                                                                                                    | Aur.                                                                                                    |                                                                                                    |
| B. room  |                                                                                                    |                                                                                                    |                                                                                                    |
|          | manuel                                                                                                    | 42.42.00                                                                                                    |                                                                                                    |
|          | PERSONAL C                                                                                                    | Contrast.                                                                                                    |                                                                                                    |
| <b>a</b> | manard                                                                                                    | Background Celler Display                                                                                                    | 6                                                                                                    |
|          | -                                                                                                    | Dehin #                                                                                                    |                                                                                                    |
|          |                                                                                                    | E Mai par                                                                                                    |                                                                                                    |
| E melles | periode la                                                                                                    | CONTRACTOR ( TANK)                                                                                                    |                                                                                                    |
|          | and the second                                                                                                    | 32.25.49                                                                                                    |                                                                                                    |
| ***      | TELEVISION OF T                                                                                                    |                                                                                                    |                                                                                                    |
|          | -                                                                                                    | 4.11 M                                                                                                    | 0                                                                                                    |
|          | <ul> <li>arrente</li> <li>arrente</li> &lt;</ul> | Annual Control of Control of | Arrestee     Decemposition       Integen     Decemposition       Integen |

### 2. Atlase

- (1) Failu krāšana : Izvēlaties failus, kurus vēlaties "uzglabāt" kopā.
- (2) Failu skatīšana : Lai apskatītu/atvērtu failu , lietotājam ir jānospiež divreiz.
- (3)*Atlases izdzēšana* : Nospiediet uz faila ,tad nospiediet "Remove Favorites", lai izdzēstu to.

|       |          |   | FileManaget    |     |   |
|-------|----------|---|----------------|-----|---|
| 17    | K        |   |                |     |   |
|       |          |   |                |     |   |
| A     |          |   |                |     |   |
|       | A        | 1 | Favoring.      |     |   |
| •     | -        |   | Serson Courtes |     |   |
|       | a        |   |                |     | 1 |
|       | 1 Marcan |   |                |     |   |
|       | R States |   |                |     |   |
|       | -        |   |                |     |   |
|       | 1.00     |   | -              | 100 |   |
|       |          |   |                |     |   |
| 151 L |          |   |                |     |   |

(4) Iziešana no atlases : Nospiediet ārpus "Favorites" , lai izietu no "Atlases".

3. Par

Lietotājs var apskatīt krātuves versijas informāciju.

# 2.2.4 Ikonu izkārtojums/izskats

### 1. Ikonu izmērs

Ikonas var būt sadalītas lielās un mazās ikonās.

|         |                    |           | FileM     | anager                                   |       |   |   |
|---------|--------------------|-----------|-----------|------------------------------------------|-------|---|---|
|         |                    |           |           |                                          | 4 (je |   | 4 |
| (i)     | Electron<br>EE III | - 0       |           | and the second                           |       | 0 |   |
| 111 111 |                    | dente fre | Ciellin   |                                          |       |   |   |
| 4       |                    | Inner Ing | enter the | sager<br>Smaak<br>III minis<br>III minis | 9, 25 |   | 4 |
| 11<br>1 | 111                | (i)       |           |                                          |       | o |   |

### 2. Saraksts

| - | No. of Concession, Name |              | In the second second second second second second second second second second second second second second second |   |
|---|-------------------------|--------------|----------------------------------------------------------------------------------------------------|---|
|   | S - Small               | Allen Autor  | and the second                                                                                                  |   |
|   | The Asset               | () and       | Ast.                                                                                                    |   |
| 0 | a reason                | marging.     | 42.42.00                                                                                                    |   |
|   |                         | PERSONAL A   | C AN AM                                                                                                    |   |
|   | 8                       | mananti      | 444                                                                                                    | 6 |
|   |                         | manut        | 628                                                                                                    |   |
|   | 8                       |              | 100                                                                                                    |   |
|   | a meller                | 203/0/2      | 10.010                                                                                                    |   |
|   |                         | maker        | 21.21.93                                                                                                    |   |
|   |                         |              |                                                                                                    |   |
|   | · artestant             | TTTO INCOME. | 1.4.21.68                                                                                                    | 0 |

## 2.2.5 Rīkjosla

1. Vairākkārt iespējama izvēle

Nospiediet ,lai izvēlētos vairākus failus vienlaikus.

### 1. Papildlogs

Pēc failu izvēles parādīsies papildlogs, kur ir iespēja kopēt, izgriezt, izdzēst, rediģēt, saspiest, šifrēt un "savākt" failus.

| - | 1 marca                                  | trap data             | the March | Q. 228 |
|---|------------------------------------------|-----------------------|-----------|--------|
|   | Christian fra france                     | ine i                 | -         |        |
| - | C B Antonio                              | · minologite          | alasa:    |        |
|   | 17 Barrana                               | 100000/11             | 10000     |        |
|   | C . inter                                | - 2020/46/19          | 110       |        |
|   | 10 - Marine 1                            | 10044471              |           |        |
|   | U 🖬 🛶                                    | annotaers.            | 1.0112    |        |
|   | U B mene                                 | second in             | 111.0.00  |        |
|   | () · · · · · · · · · · · · · · · · · · · | (International)       | 22.22.40  |        |
|   | 0.00                                     | annin'ny l            | ***       |        |
|   | Can inmine                               | and the second second | A.01400   | 0      |
|   |                                          |                       |           |        |

## 2.3 VIP

## 2.3.1 Apraksts

Nospiediet

, lai atvērtu aplikāciju.

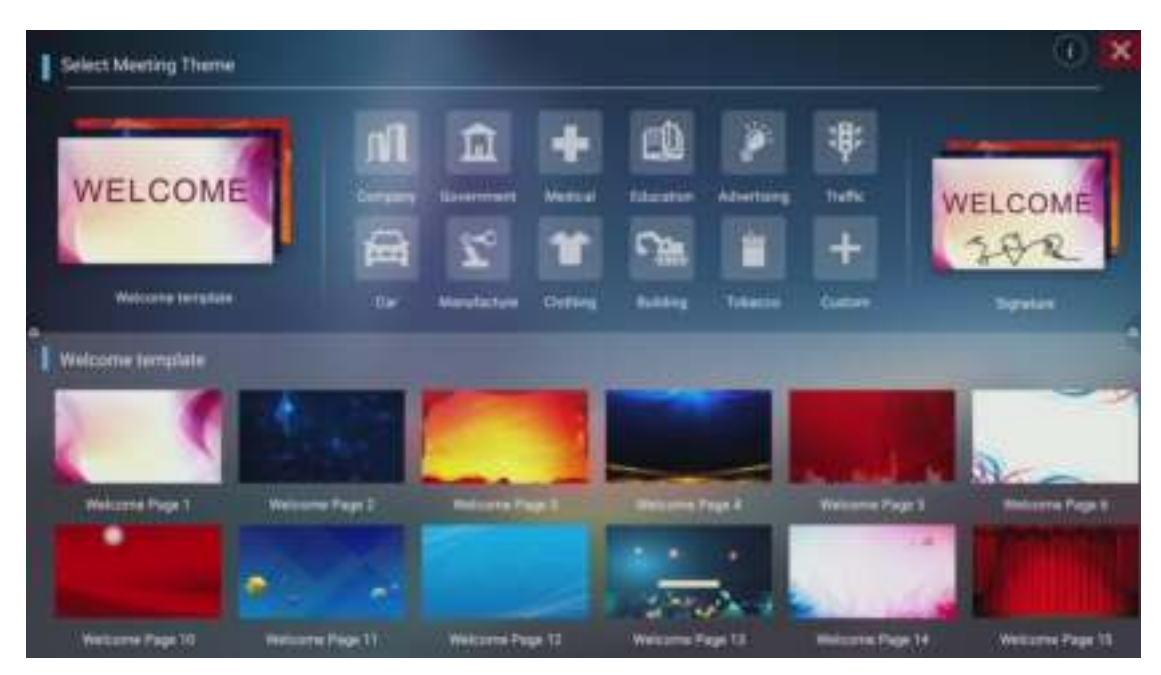

Tēmas ir sadalītas vairākos moduļos : "sveiciena" modulis, "nozares" tēma un paraksta attēls. Lietotājs var pielāgot tēmu, rediģēt utt..

## 2.3.2 Funkcijas

Atveriet kādu no tēmām, lai uzsāktu rediģēšanu.

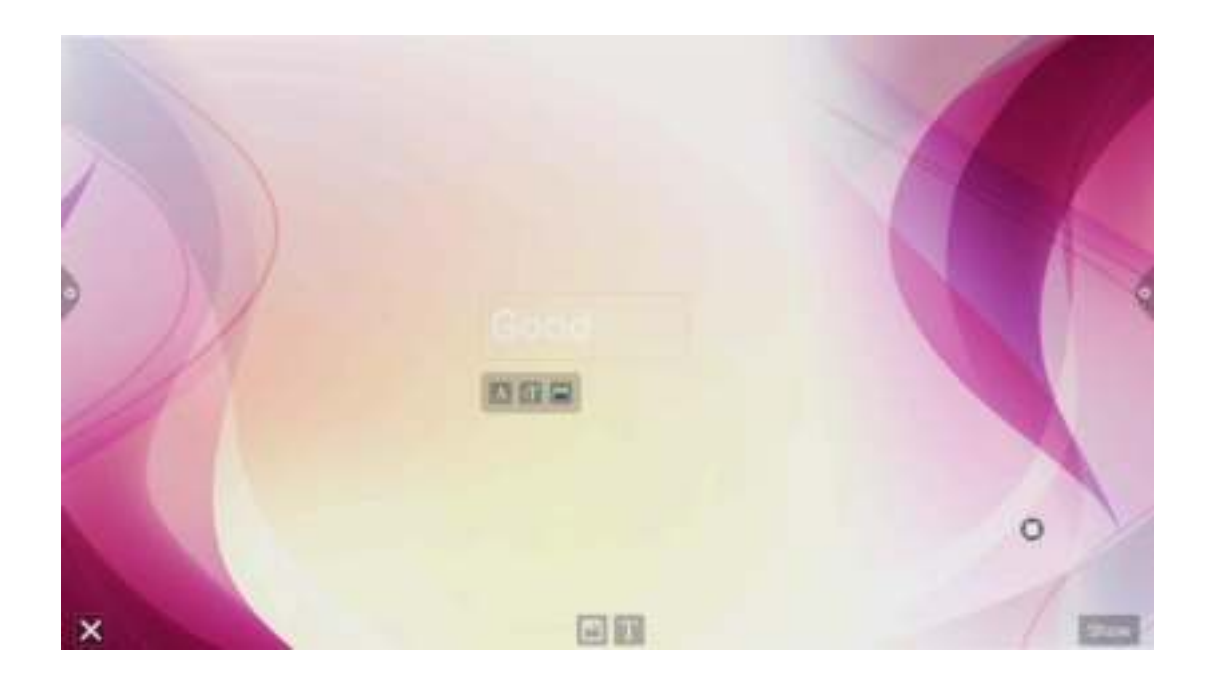

1. Teksta redaktors :

(1) Nospiediet ,lai uzsāktu teksta ievadi. Tekstam ir iespēja izvēlēties krāsu,biezumu un izmēru.

(2) Nospiediet un pieturiet teksta logu augšpusē, lai izsauktu rediģēšanas izvēlni. Parādās iespējas tekstu izgriezt,kopēt,dzēst u.c..

(3) Saglabāšana : Nospiediet lejā 📕 ,lai saglabātu tēmu.

### 2. "Paraksta" režīms

Lai uzsāktu paraksta veidošanu vienkārši pieskarieties tajā vietā, kur vēlaties veidot parakstu un sāciet zīmēt.

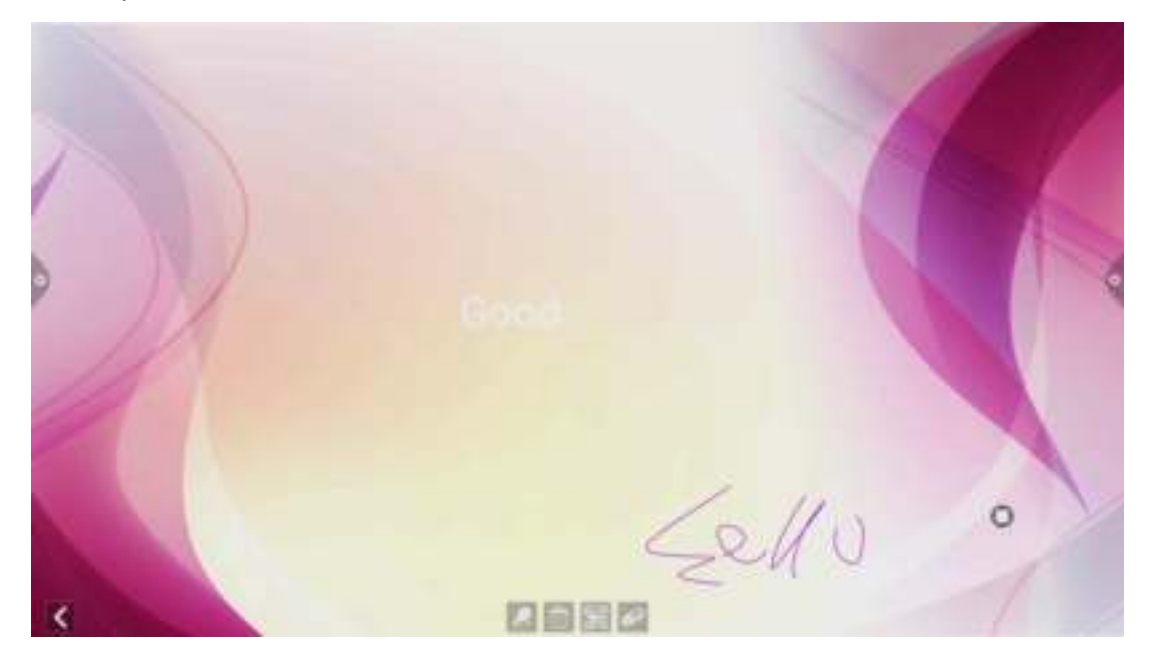

(1) Nospiediet 💋 , lai izvēlēties tintes krāsu un biezumu.

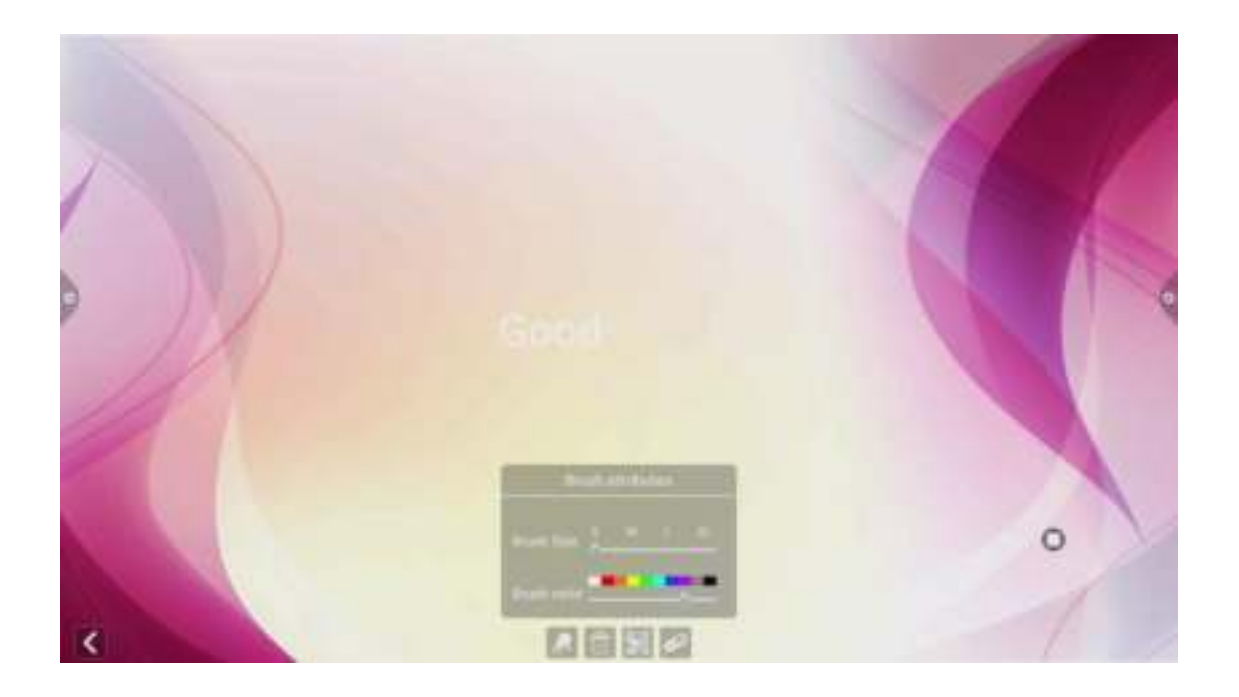

(2) Dzēšana : Nospiediet , lai pavisam nodzēstu parakstu. Nospiediet , lai izsauktu dzēšgumijas režīmu.

(3) Nospiediet , lai saglabātu darbu. Ja ir pieslēgts tīkla savienojums, lietotājs var izmantot QR kodu, lai apskatītu un lejupielādetu saglabāto tēmu uz mobilo ierīci.

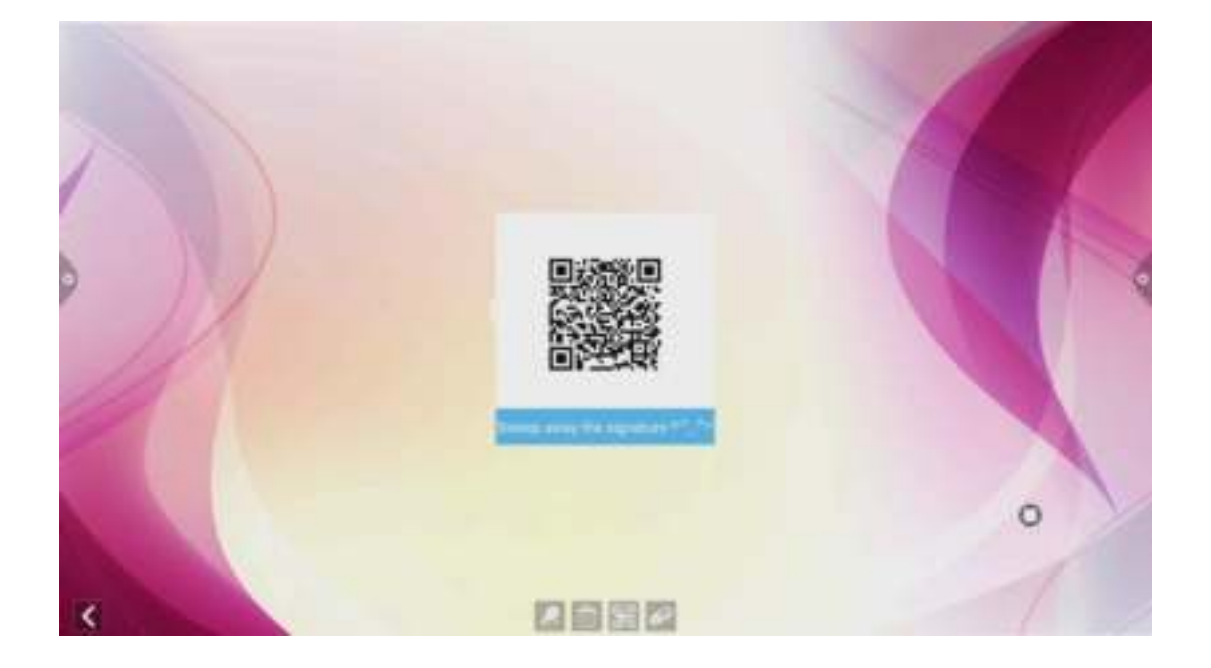

## 2.5 Papildus aplikācijas

## 2.5.1 APK aplikācijas

Nospiediet , lai redzētu visas aplikācijas. Lietotājam ir iespēja bezmaksas lejupielādēt un instalēt aplikācijas izmantojot APKPure aplikāciju veikalu. Pēc noklusējuma APKPure nav uzstādīts uz ierīces. Lietotājam to ir jāinstalē pašam.

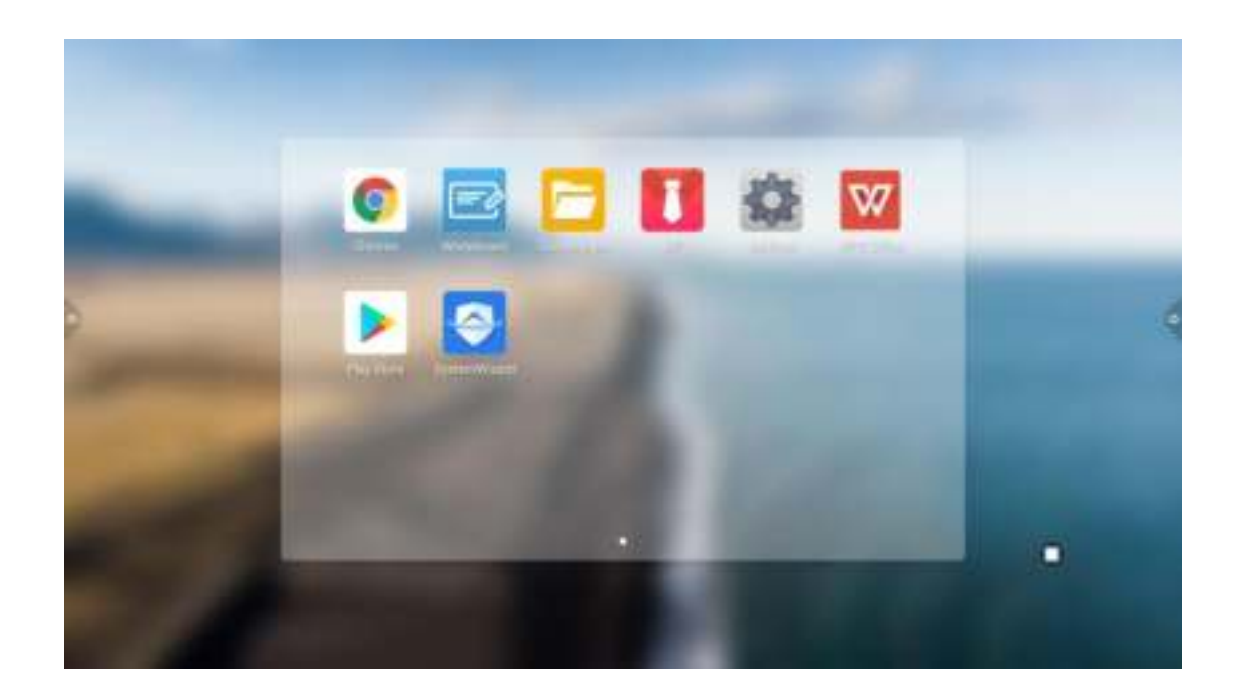

## 2.5.2 "Peldošs" logs

1. Ikona 🔘 , kuru var brīvi pārvietot uz darbvirsmas. Nospiediet uz ikonu, lai ātri piekļūtu noteiktām aplikācijām. Lietotājs var veikt izmaiņas, pievienojot un izdzēšot konkrētas aplikācijas.

2.*Pievienošana* : Nospiediet un izvēlaties aplikāciju, kuru vēlaties pievienot "peldošajai" izvēlnei.

3. *Izdzēšana*: Piespiežot jebkuru aplikāciju, parādīsies 🥌 , ar kuru palīdzību varēs izdzēst konkrēto aplikāciju.

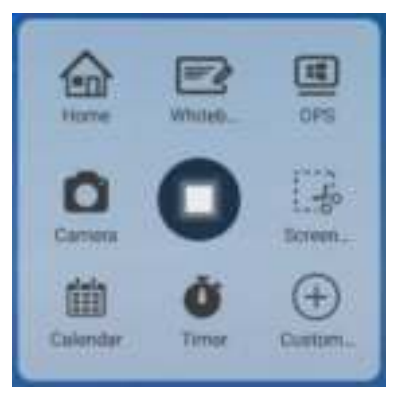

Add (Pievienot)

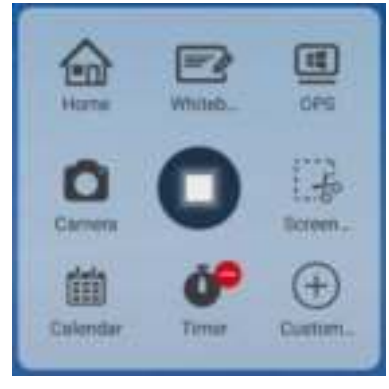

 $\text{Delete}\left(Izdz\bar{e}st\right)$